# MANUAL: ABERTURA DE EMPRESAS VIA WHATSAPP

USER

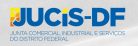

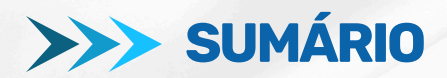

| APRESENTAÇÃO   |                     | <br>4 |
|----------------|---------------------|-------|
| ABERTURA DE EM | PRESAS VIA WHATSAPP | <br>  |

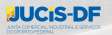

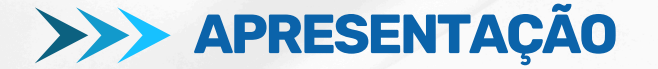

Este documento tem como propósito garantir o fácil entendimento do processo de abertura de empresas utilizando o WhatsApp. A aplicação permite a abertura de empresas apenas das naturezas jurídicas: empresário individual e sociedade empresária limitada. A seguir, serão apresentados os passos necessários para utilizar esta ferramenta de maneira eficiente.

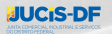

# **ABERTURA DE EMPRESAS VIA** WHATSAPP

·Adicione o número oficial do sistema aos seus contatos do WhatsApp.

•Recomendamos utilizar o WhatsApp no celular ou acessar o WhatsApp Web. O WhatsApp Desktop pode apresentar funcionamento incorreto em algumas funções.

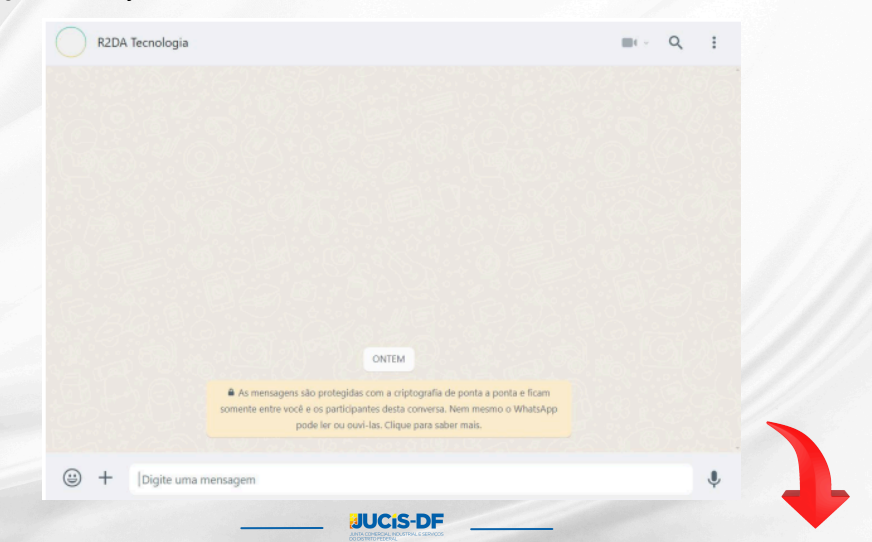

•Envie uma mensagem para iniciar o atendimento. Uma resposta automática será enviada.

| R2DA Tecnologia                                                      |                                                                                                   |                                                                   | ■ · Q           |
|----------------------------------------------------------------------|---------------------------------------------------------------------------------------------------|-------------------------------------------------------------------|-----------------|
|                                                                      | Esta empresa agora usa um serviço s<br>conversa. Cli                                              | eguro da empresa Meta para gerenciar esta<br>que para saber mais. |                 |
|                                                                      | As notificações sobre o código de seg                                                             | gurança não estão mais disponíveis para esta<br>xonversa.         |                 |
|                                                                      |                                                                                                   |                                                                   | Bom dia! 1051 🛷 |
| Olá, este é o WhatsApp<br>Neste canal é p<br>totalmente gratuita, po | p Oficial da Junta Comercial do Esta<br>ossível abrir sua empresa de forma<br>or meio do Programa | ido <b>e</b> se                                                   |                 |
| Gostaria de dar continu<br>Sim                                       | uidade ao processo?<br>Não                                                                        | 10.51                                                             |                 |
| A qualquer momento,<br>retornar ao item anteri<br>pedido.            | é possível digitar voltar, sempre qu<br>ior ou, se desejar, digite cancelar pa                    | e for necessário<br>ara suspender o                               |                 |
| Obs.: Se você tiver usar<br>funcionar corretamente<br>Whatsapp Web.  | ndo o Whatsapp Desktop, algumas<br>e. Recomendamos o uso do aplicati                              | funções podem não<br>ivo no celular ou no<br>10.51                |                 |
|                                                                      |                                                                                                   |                                                                   |                 |
|                                                                      |                                                                                                   |                                                                   |                 |

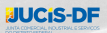

•Ao prosseguir, será solicitado o CPF e a aprovação da política de privacidade, conforme a LGPD.

|                                                                                                    | R2DA Tecnologia                                                                                                    |                 |
|----------------------------------------------------------------------------------------------------|----------------------------------------------------------------------------------------------------|-----------------|
|                                                                                                    | Olá, este é o WhatsApp Oficial da Junta Comercial do Esta<br>Neste canal é possível abrir sua empresa d                                                       | ado<br>le forma |
|                                                                                                    | Sim                                                                                                    | 10:52 🖉         |
| Informe o seu CPF: 10:52                                                                                                    |                                                                                                    |                 |
|                                                                                                    |                                                                                                    | 10.54 🖉         |
| Olá,                                                                                                    |                                                                                                    |                 |
| Olá,<br>Este atendimento está sendo r<br>conforme a Lei Geral de Protei<br>Confira a política de privacidad<br>Para prosseguir, você concor<br>acordo com a LGPD?        | egistrado e será tratado com privacidade<br>ção aos Dados (Lei nº 13.709/2018).<br>de por meio do link:<br>da com a nossa Política de Privacidade de<br>1054  |                 |
| Olá,<br>Este atendimento está sendo r<br>conforme a Lei Geral de Protei<br>Confira a política de privacidad<br>Para prosseguír, você concor<br>acordo com a LGPD?<br>Sim | egistrado e será tratado com privacidade<br>ção aos Dados (Lei nº 13.709/2018).<br>de por meio do línk:<br>da com a nossa Política de Privacidade de<br>10:54 |                 |

•Antes de prosseguir com o processo de abertura da sua empresa, leia atentamente as informações a seguir. Estas orientações são essenciais para garantir que você esteja ciente dos requisitos e procedimentos necessários para formalizar sua empresa.

|                                | R2DA Tecnologia                                                                                                  |                          |
|--------------------------------|----------------------------------------------------------------------------------------------------|--------------------------|
|                                | Ola, "                                                                                                    | a serve and in side of a |
|                                | conforme a Lei Geral de Proteção aos Dados (Lei nº 1.                                                            | 3.709/2018)              |
|                                | Sim                                                                                                    | 10.54 🗸                  |
| O protocolo do seu requerime   | ento é: Carlo de Carlo de Carlo de Carlo de Carlo de Carlo de Carlo de Carlo de Carlo de Carlo de Carlo de Carlo |                          |
| Sr.(a)                         |                                                                                                    |                          |
|                                |                                                                                                    |                          |
| Antes de iniciar, é importan   | te estar atento às seguintes informações:                                                                        |                          |
| Nesta ferramenta será p        | ossível abrir e formalizar sua empresa em                                                                        |                          |
| minutos, caso atenda aos requ  | iisitos do                                                                                                    |                          |
| final do procedimento, você já | terá sua empresa registrada na Junta                                                                             |                          |
| Comercial, com CNPJ, inscriçõ  | es estadual e municipal, licenciamento ou a sua                                                                  |                          |
| Saiba mais sobre o Program     | ha no link                                                                                                    |                          |
|                                |                                                                                                    |                          |
| Caso atenda às regras d        | o registro automático, ao final deste                                                                            |                          |
| atendimento sua empresa esta   | ará registrada na                                                                                                |                          |
| Confira os requisitos no link  | : https://www.youtube.com/watch?                                                                                 |                          |
| v=YIOSyZHfVY0                  | 10.54                                                                                                    |                          |
|                                |                                                                                                    |                          |
| + Digite uma mensag            | em                                                                                                    |                          |

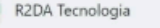

Assinatura Eletrônica — Governo Digital Portal de Assinatura Eletrônica

Após o preenchimento das informações, você será direcionado ao Portal de Serviços da para assinar o termo de abertura da empresa. Para isso, é importante ter uma conta Gov.br https://www.gov.br/governodigital/bt-br/identidade/assinatura-eletronica e

https://www.gov.br/governodigital/pt-br/identidade/assinatura-eletronica assinaturas avançadas.

https://www.gov.br/iti/pt-br/assuntos/assinatura-eletronica-avancada

É possível cancelar sua solicitação a qualquer momento, antes da assinatura do contrato. Para isso, basta digitar: "cancelar".

A formalização pelo ocorre por meio da integração de órgãos responsáveis pelo registro e legalização de empresas, em cumprimento as Leis de desburocratização, tais como a Lei da Redesim (11.598/2007) e a Lei da Liberdade Econômica (13.874/2019) 10.54

Estou ciente das regras para formalizar a empresa na e autorizo o compartilhamento das informações fornecidas a todos os órgãos responsáveis pela formalização da empresa.

Não

Digite uma mensagem

Sim

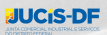

0

-Acrescente informações sobre a sociedade, a natureza jurídica e o faturamento anual da empresa.

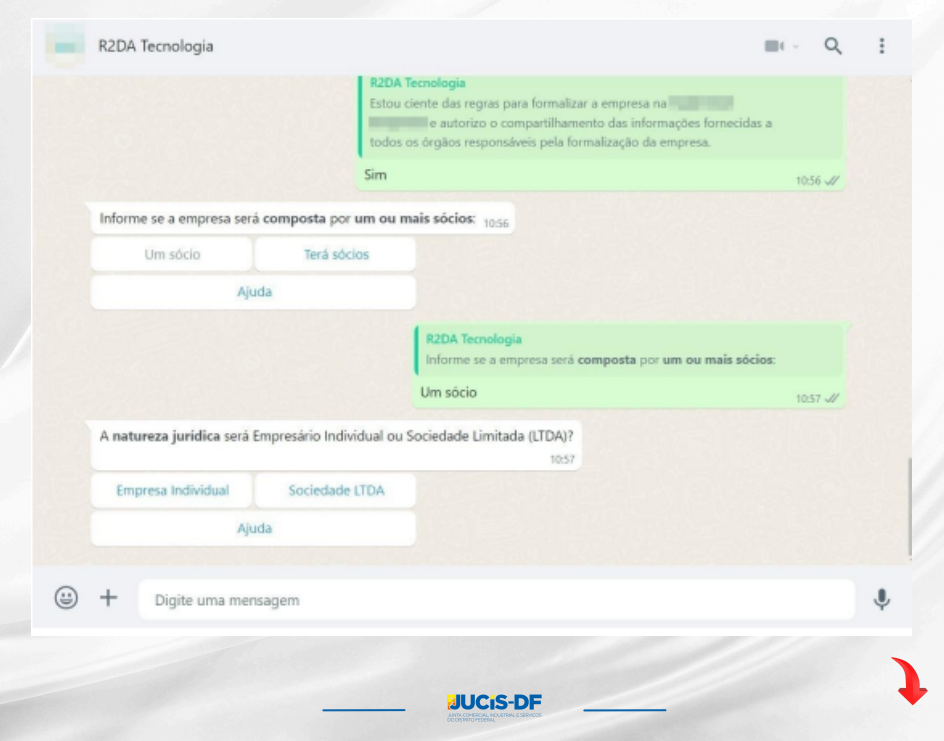

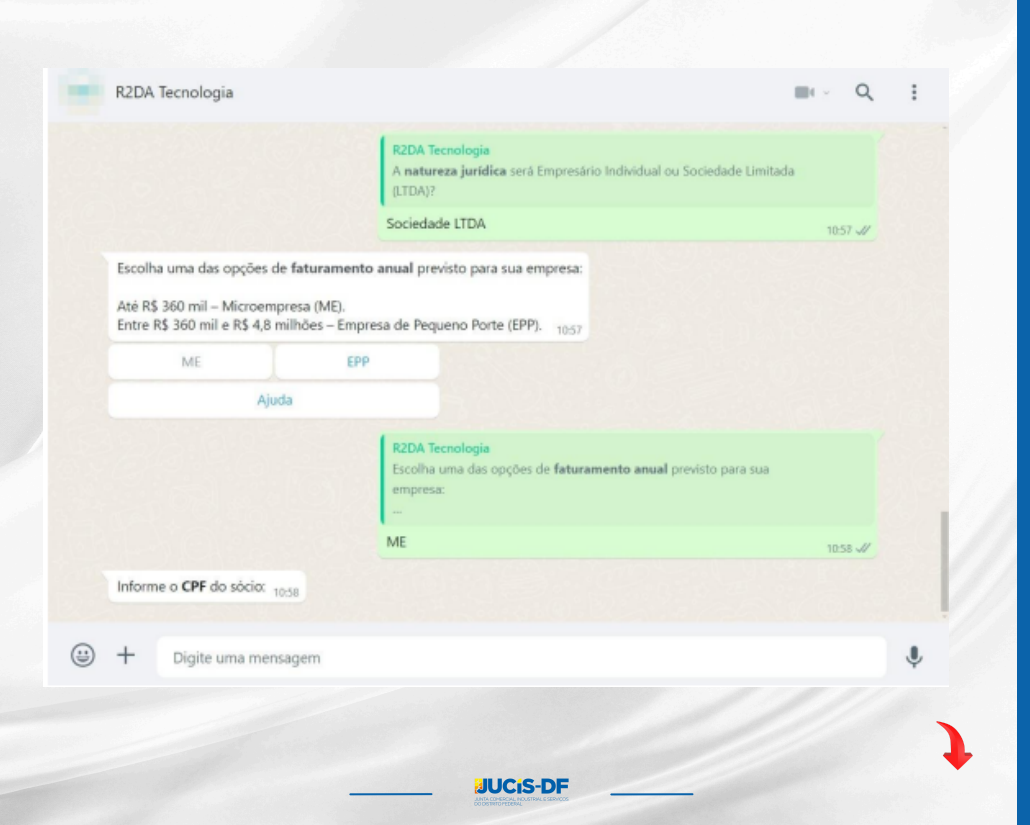

•Ao inserir o CPF do sócio, o sistema fornecerá algumas opções para o nome da empresa

| - | R2DA Tecnologia                                                                                              |                                                                                            |                                   | . :                       |   |
|---|----------------------------------------------------------------------------------------------------|--------------------------------------------------------------------------------------------|-----------------------------------|---------------------------|---|
|   | Escolha uma das opções de fatura<br>Até R\$ 360 mil – Microempresa (N<br>Entre R\$ 360 mil e R\$ 4,8 milhões | Amento anual previsto para sua empresa:<br>AE).<br>– Empresa de Pequeno Porte (EPP). 10.57 |                                   |                           |   |
|   | ME                                                                                                    | EPP                                                                                        |                                   |                           |   |
|   | Ajuda                                                                                                    |                                                                                            |                                   |                           |   |
|   |                                                                                                    | R2DA Tecnologia<br>Escolha uma das opções de faturamento an<br>empresa:<br>                | ual previsto para sua<br>1058 a// |                           |   |
|   | Informe o CPF do sócio: 1058                                                                                 |                                                                                            |                                   |                           |   |
|   |                                                                                                    |                                                                                            | 10:58 🛷                           |                           |   |
|   | Selecione o nome da empresa:                                                                                 | 10:58                                                                                      |                                   |                           |   |
|   | = Selecione                                                                                                  |                                                                                            |                                   | +                         |   |
|   |                                                                                                    |                                                                                            |                                   |                           |   |
| ٢ | + Digite uma mensagem                                                                                        |                                                                                            |                                   | × Selecione               |   |
|   |                                                                                                    |                                                                                            |                                   | Opção 1                   | ( |
|   |                                                                                                    |                                                                                            |                                   | Opção 2                   | ( |
|   |                                                                                                    |                                                                                            |                                   | Opção 3                   | ( |
|   |                                                                                                    |                                                                                            |                                   | Opção 4<br>CNPJ Como Nome |   |
|   |                                                                                                    |                                                                                            | S-DE                              |                           |   |
|   |                                                                                                    | ANTA CONSPC                                                                                | AL NOLSTRAL & SERVICES            |                           |   |

• Se desejar adicionar um nome fantasia, selecione a opção "Sim" e envie o nome desejado.

Informe o CEP do endereço da empresa e confirme a localização fornecida

|                                                                                      |                                                                                                    | Selecione o nor                                   | ne da empresa:  |  |
|--------------------------------------------------------------------------------------|----------------------------------------------------------------------------------------------------|---------------------------------------------------|-----------------|--|
|                                                                                      |                                                                                                    | Opção 1                                           | 11:00 🗸         |  |
| Deseja adicionar um n                                                                | ome fantasia à empresa? 11:00                                                                                           |                                                   |                 |  |
| Sim                                                                                  | Não                                                                                                    |                                                   |                 |  |
|                                                                                      |                                                                                                    | R2DA Tecnologia<br>Deseja adicionar um nome fanta | usia à empresa? |  |
|                                                                                      |                                                                                                    | Não                                               | 11:00 🗸         |  |
| Informe o CEP do end                                                                 | lereço onde a empresa estará localiz                                                                                    | ada: 11:00                                        |                 |  |
| Informe o <b>CEP</b> do end                                                          | lereço onde a empresa estará localiz<br>as pelo cep informado são:                                                      | ada: 1100                                         | 11.01 #         |  |
| Informe o <b>CEP</b> do end<br>As informações trazid<br>Confirma essa informa        | lereço onde a empresa estará localiz<br>as pelo cep informado são:<br>ação e deseja continuar? 1101                     | ada: 1100                                         | 1151            |  |
| Informe o <b>CEP</b> do end<br>As informações trazid<br>Confirma essa informa<br>Sim | lereço onde a empresa estará localiz<br>as pelo cep informado são:<br>ação e deseja continuar? 11.01<br>Não             | ada: 11.00                                        | 1151            |  |
| As informações trazida<br>Confirma essa informa<br>Sim<br>+ Digite uma r             | lereço onde a empresa estará localiz<br>as pelo cep informado são:<br>ação e deseja continuar? 11.01<br>Não<br>mensagem | ada: 1100                                         | 1101 2          |  |

| R2DA Tecnologia                                | ■(~ Q                                                           | . : |
|------------------------------------------------|-----------------------------------------------------------------|-----|
|                                                | Deseja adicionar um nome fantasia à empresa?                    |     |
|                                                | Não 11:00 🖉                                                     |     |
| Informe o CEP do endereço onde a empresa es    | tará localizada: 11:00                                          |     |
|                                                | 11:01                                                           | 2   |
| As informações trazidas pelo cep informado são | o:                                                              |     |
| Confirma essa informação e deseja continuar?   | 11.01                                                           |     |
| Sim Não                                        |                                                                 |     |
|                                                | R2DA Tecnología<br>Confirma essa informação e deseja continuar? |     |
|                                                | Sim 11.01 2                                                     |     |
| Selecione o tipo de busca do endereço:         | 11:02                                                           |     |
| = Selectorer                                   |                                                                 |     |
| - Selecional                                   |                                                                 |     |
| = Secondar                                     |                                                                 |     |
| + Digite uma mensagem                          |                                                                 | Ŷ   |

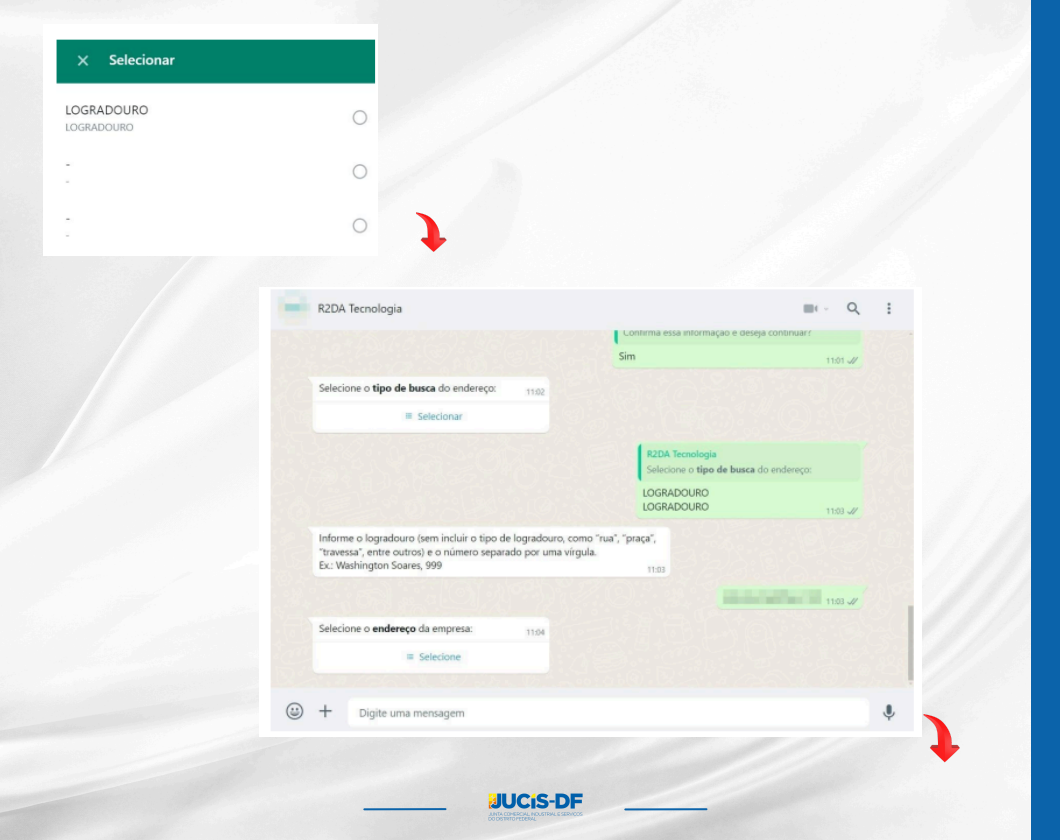

## × Selecione

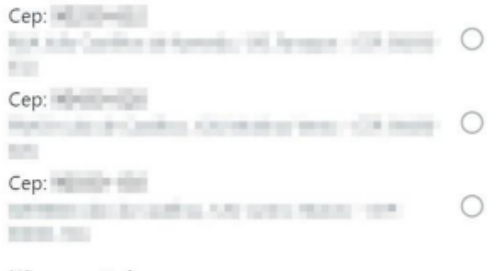

Não encontrei Inserir endereço manualmente

Nova Busca Realizar nova busca

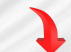

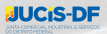

•Após a confirmação do endereço da empresa, o sistema solicitará informações sobre a natureza do imóvel, complemento e ponto de referência

| Qual a natureza do imóvel?             |                      | 1145            |                                                 |         |   |
|----------------------------------------|----------------------|-----------------|-------------------------------------------------|---------|---|
| Urbano                                 | Rural                | 1100            |                                                 |         |   |
|                                        |                      |                 | R2DA Tecnologia<br>Qual a <b>natureza</b> do im | ióvel?  |   |
|                                        |                      |                 | Urbano                                          | 11:06 🛷 |   |
| Deseja informar o nú                   | imero do IPTU? 11:06 |                 |                                                 |         |   |
| Sim                                    | Não                  |                 |                                                 |         |   |
|                                        |                      |                 | R2DA Tecnologia<br>Deseja informar o número do  | IPTU?   |   |
|                                        |                      |                 | Não                                             | 11:06 🛷 |   |
| Deseja adicionar um<br>da sua empresa? | complemento ao end   | lereço<br>11:06 |                                                 |         |   |
| Sim                                    | Não                  |                 |                                                 |         |   |
|                                        |                      |                 |                                                 |         |   |
| + Digite uma                           | mensagem             |                 |                                                 |         | Ļ |
|                                        |                      |                 |                                                 |         |   |
|                                        |                      |                 |                                                 |         |   |

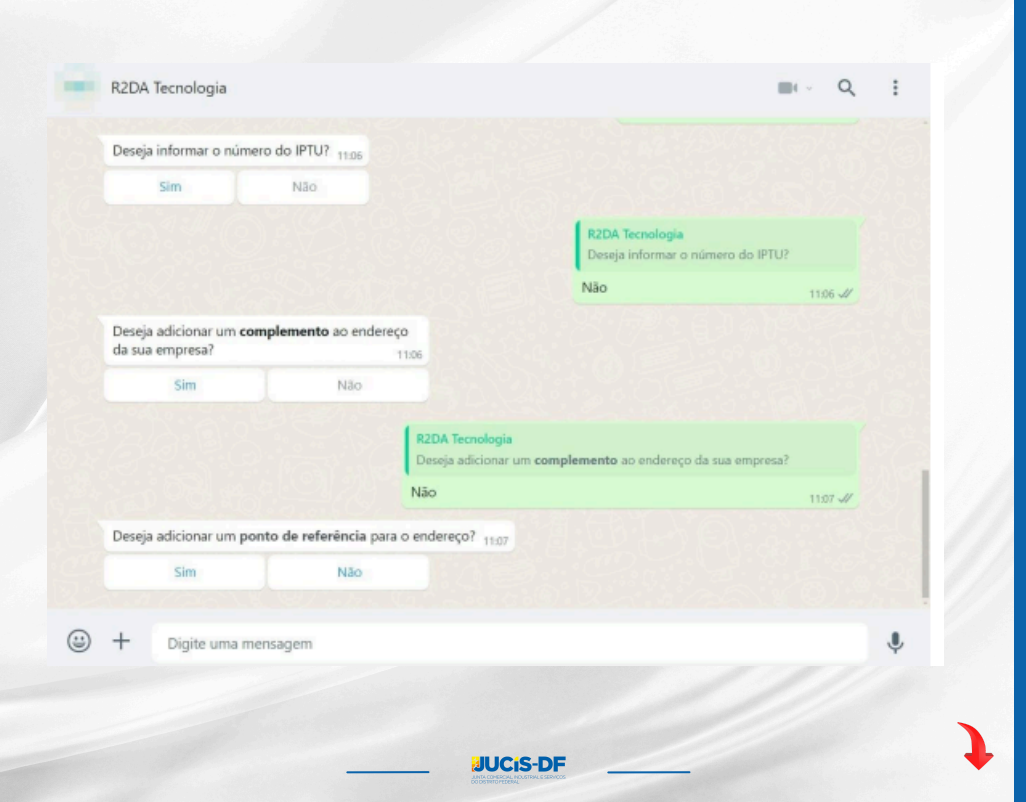

· Serão solicitadas informações sobre a área do imóvel, e-mail e telefone da empresa.

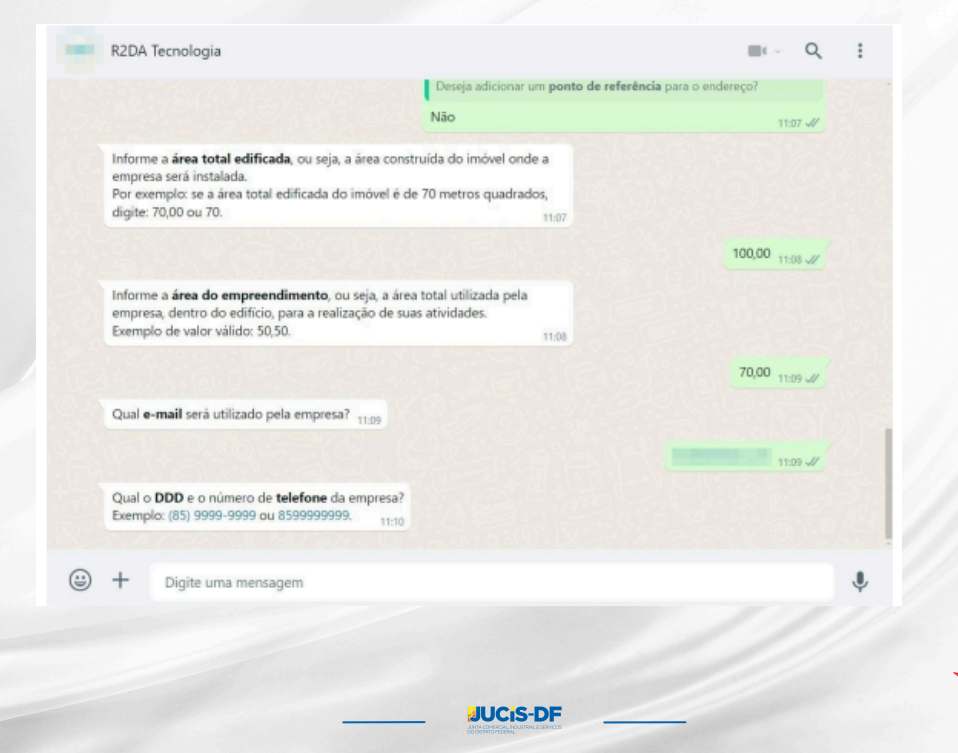

•A seguir, será perguntado o uso do endereço fornecido. Marque "Sim" somente se o endereço fornecido for exclusivamente para correspondência, localizado em uma casa residencial, sem acesso ao público e sem armazenamento de mercadorias.

| 0.00                    | daraca informado para                                                                                                | a empreza é ponto da                                                                                                |                                                                                    |
|-------------------------|----------------------------------------------------------------------------------------------------|----------------------------------------------------------------------------------------------------|------------------------------------------------------------------------------------|
| corre<br>unifa<br>públi | éncia para/somente en<br>espondência, localizado<br>imiliar (casa) sem acessi<br>ico ou armazenamento,<br>izodoriar? | a empresa e ponto de<br>fereço comercial,<br>em residência<br>o/atendimento de<br>festoque de                       |                                                                                    |
| merc                    | Sim                                                                                                    | 11:10<br>Não                                                                                                    |                                                                                    |
|                         |                                                                                                    | Para/somete endereço estimado para a em<br>para/somete endereço comerci<br>residência unifamiliar (casa) sem<br>Não | si, correspondencia, localizado em<br>acesso/atendimento de público ou<br>11:11 d/ |
| Infor<br>08:00<br>inser | me o horário de funcio<br>). Se você preferir inseri<br>rir manualmente.                                             | namento da seguinte forma: HH:MM. Exemplo:<br>r cada dia da semana separadamente responda                           |                                                                                    |
| Qual                    | o horário de <b>inicio</b> das<br>a-feira?                                                                           | atividades da empresa <b>de segunda-feira a</b><br>1                                                                |                                                                                    |
|                         |                                                                                                    |                                                                                                    |                                                                                    |

JUCIS-DF

· Insira o horário de funcionamento e confirme as informações fornecidas.

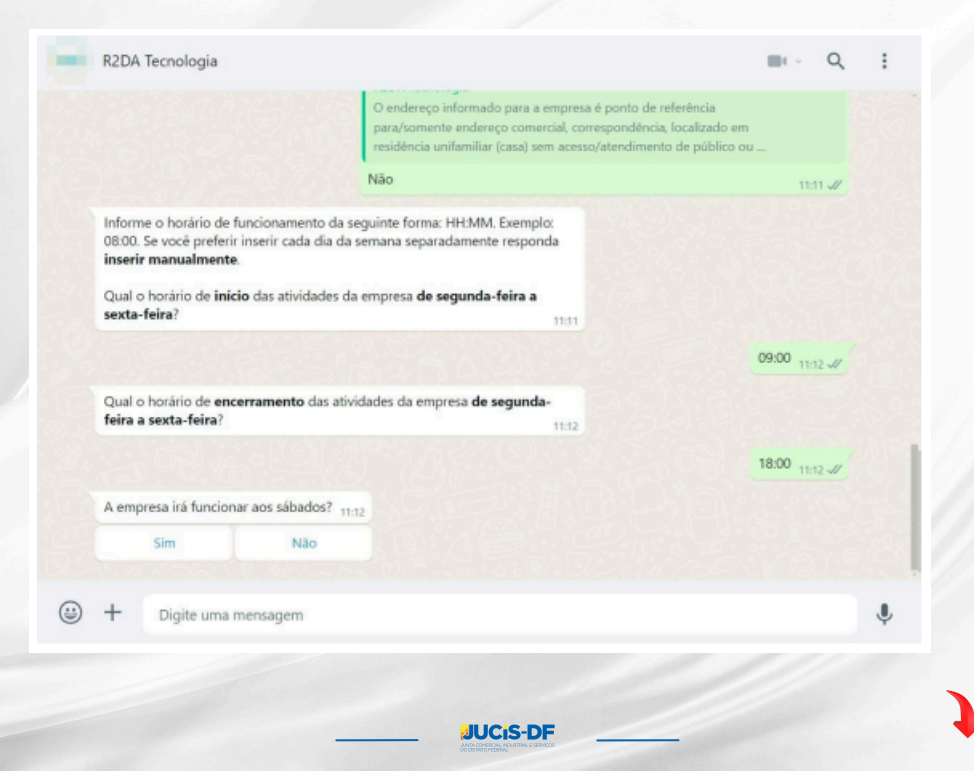

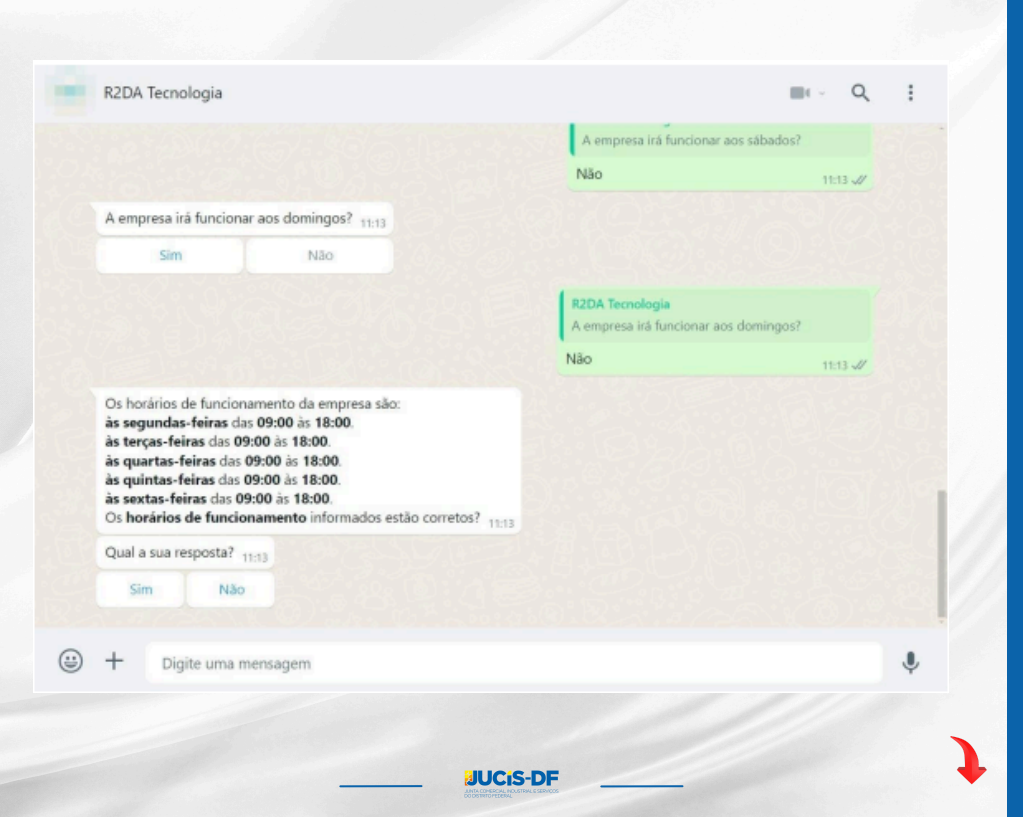

• Informe o CNAE da atividade principal da empresa e selecione a atividade.

|   | R2DA Tecnologia                                                                                                    |                                                                                                    |   |
|---|----------------------------------------------------------------------------------------------------|----------------------------------------------------------------------------------------------------|---|
|   | às quintas-feiras das 09:00 às 18:00.<br>às sextas-feiras das 09:00 às 18:00.<br>Os horários de funcionamento informados estão corretos? |                                                                                                    |   |
|   | Qual a sua resposta? 11:13                                                                                                    |                                                                                                    |   |
|   | Sim                                                                                                    |                                                                                                    |   |
|   |                                                                                                    | R2DA Tecnologia<br>Qual a sua resposta?                                                                                                    |   |
|   |                                                                                                    | Sim 11:14 J/                                                                                                    |   |
|   | Informe a descrição da atividade principal da sua empresa ou código CNAE<br>11:14                                                        |                                                                                                    |   |
|   | C Busca online CNAE                                                                                                    |                                                                                                    |   |
|   |                                                                                                    | 11:15 //                                                                                                    |   |
|   | Selecione a atividade da empresa.: 11:15                                                                                                 |                                                                                                    |   |
|   | = Selecione                                                                                                    |                                                                                                    |   |
|   |                                                                                                    |                                                                                                    |   |
| ٢ | + Digite uma mensagem                                                                                                    |                                                                                                    |   |
|   |                                                                                                    | × Selecione                                                                                                    |   |
|   |                                                                                                    | and the second second se |   |
|   |                                                                                                    | Cnae: 1082100<br>Passicacao de Impositos a Base de Care                                                                                                    | ( |
|   |                                                                                                    |                                                                                                    |   |
|   |                                                                                                    | Nova Busca                                                                                                    | ( |
|   |                                                                                                    | incalizat Nova busca                                                                                                    |   |
|   |                                                                                                    |                                                                                                    |   |
|   |                                                                                                    | CIS-DE                                                                                                    |   |

• Se desejar adicionar uma nova atividade, selecione a opção "Sim" e insira o novo CNAE, seguindo os procedimentos descritos anteriormente.

·O objeto social será gerado automaticamente.

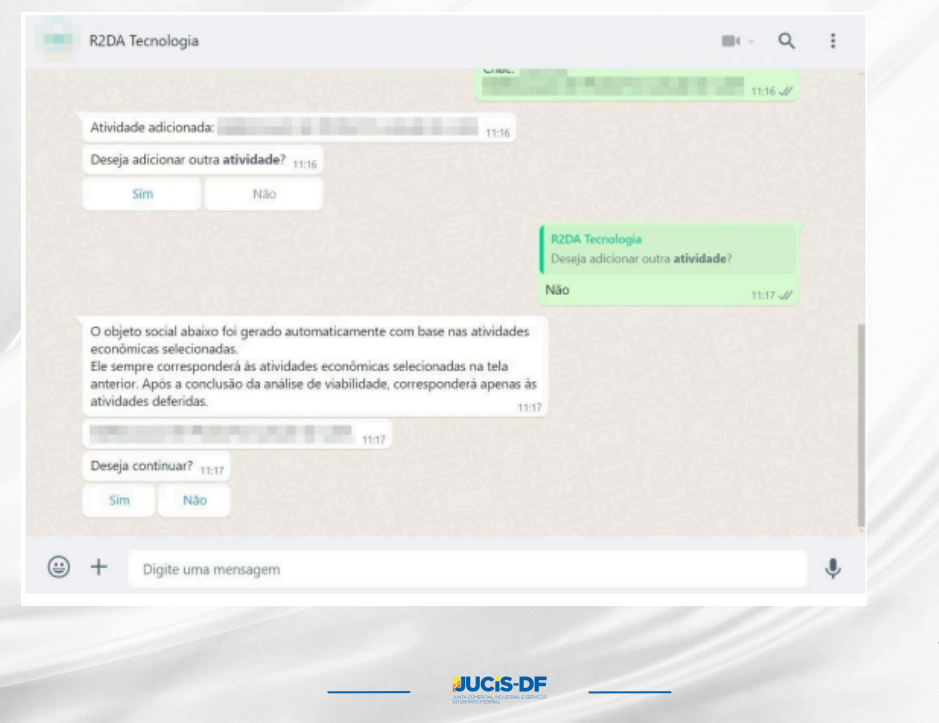

•Responda as perguntas formuladas pela prefeitura referentes à regularização urbana (quando houver perguntas cadastradas).

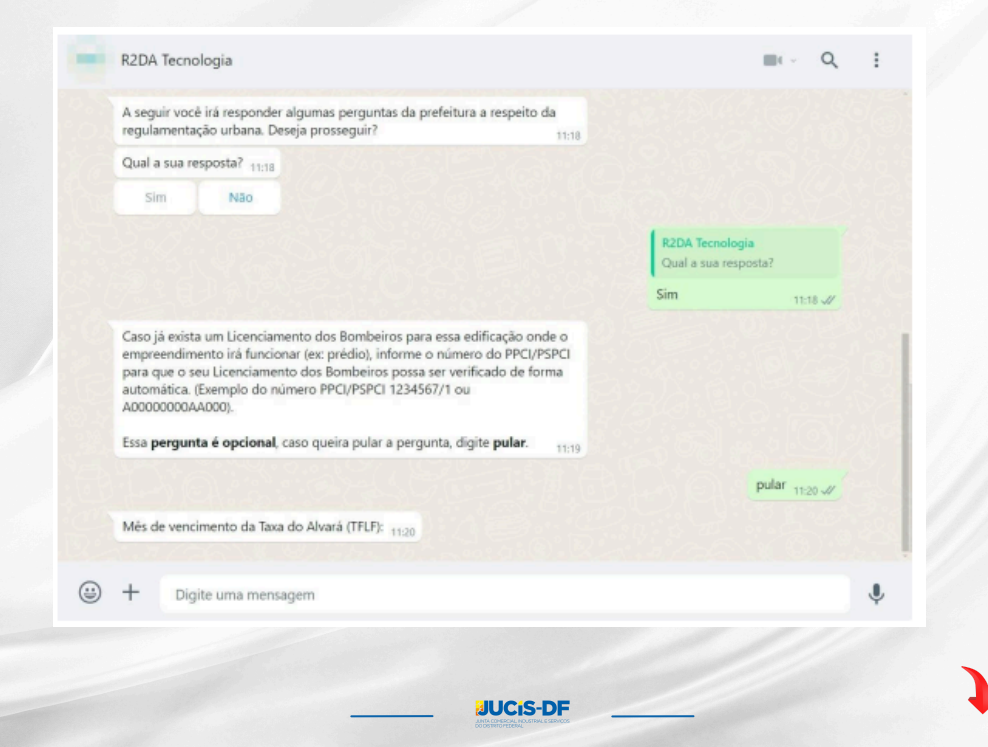

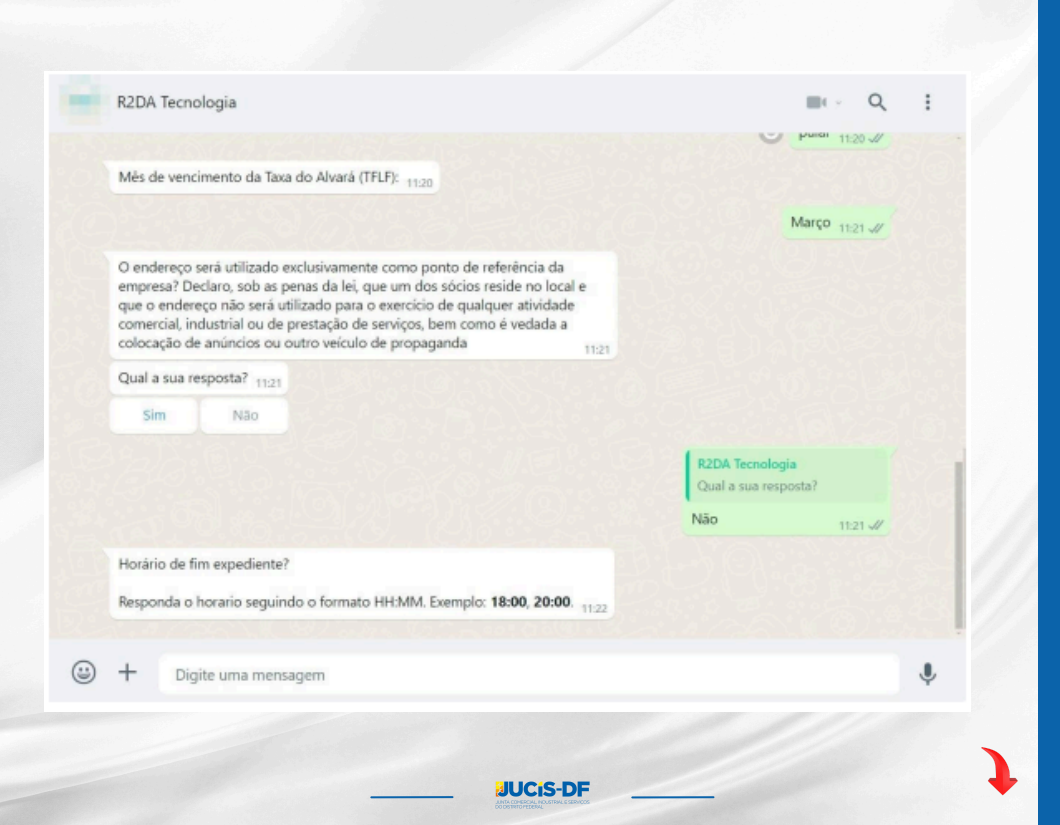

# Q R2DA Tecnologia III - - - -Horário de fim expediente? Responda o horario seguindo o formato HH:MM. Exemplo: 18:00, 20:00. 11:22 18:00 11:23 1 Estou ciente de que apenas as 6 ( seis ) primeiras atividades selecionadas serão consideradas para a análise de viabilidade do município Qual a sua resposta? 11:23 Sim Não R2DA Tecnologia Qual a sua resposta? Sim 11:24 1/ Perguntas respondidas com sucesso! Deseja continuar? 11:24 Qual a sua resposta? 11:24 Sim Não • J +Digite uma mensagem JUCIS-DF

## ·Após a inserção desses dados, o documento de viabilidade será gerado.

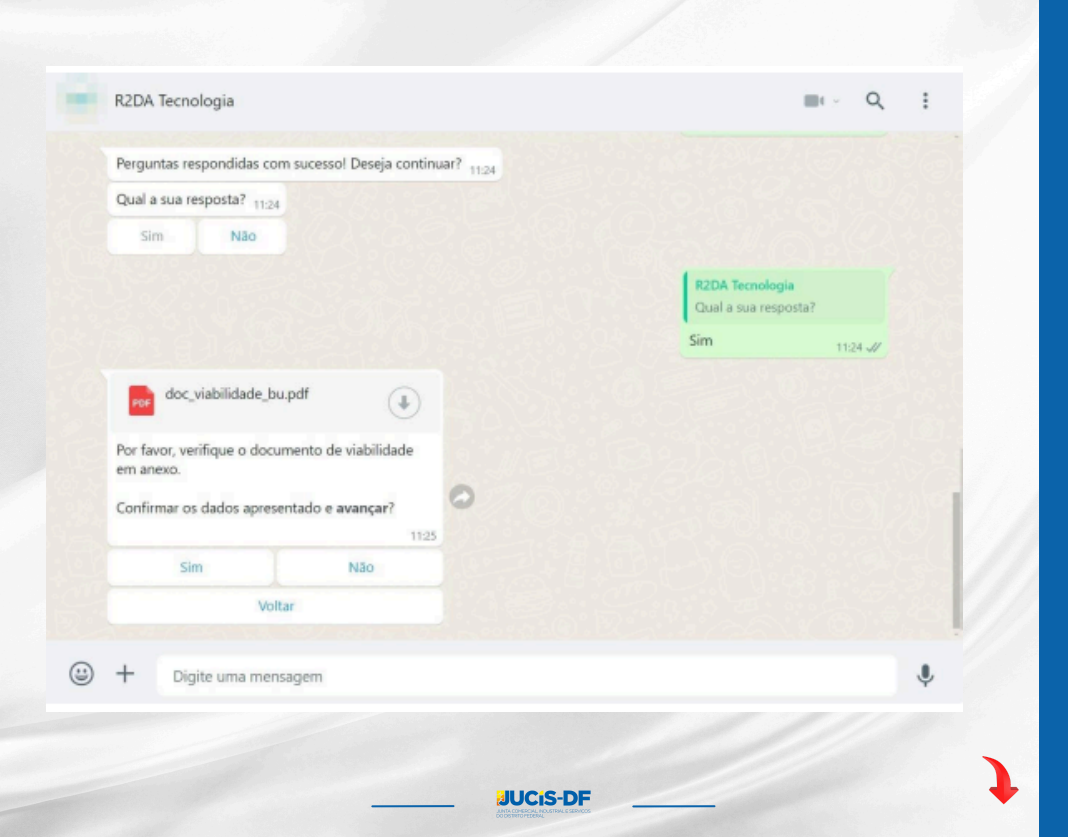

· Confirme os dados do sócio e insira os dados que serão solicitados.

| R2DA Tecnologia                                                                                        |                                                                              | Q       | : |
|----------------------------------------------------------------------------------------------------|------------------------------------------------------------------------------|---------|---|
| Voltar                                                                                                 |                                                                              |         |   |
|                                                                                                    | R2DA Tecnologia<br>Por favor, verifique o documento de viabilidade em anexo. |         |   |
|                                                                                                    | Confirmar os dados apresentado e <b>avançar</b> ?<br>Sim                     | 11:26 🎵 |   |
| Agora, preciso confirmar os dados do sócio.<br>Nome:<br>Caso esteja correto, clique em "Avançar". 1128 |                                                                              |         |   |
| Avançar                                                                                                |                                                                              |         |   |
|                                                                                                    | R2DA Tecnología<br>Agora, preciso confirmar os dados do sócio.<br>Nome:      |         |   |
|                                                                                                    | Caso esteja correto, clique em "Avançar".                                    |         |   |
|                                                                                                    | Caso esteja correto, clique em "Avança".<br>Avançar                          | 11:27 🖋 |   |
| Insira o <b>número</b> da carteira de identidade do sócio                                              | Caso esteja correto, cique em "Avançar".<br>Avançar                          | 11:27 🖋 |   |

-DI

1

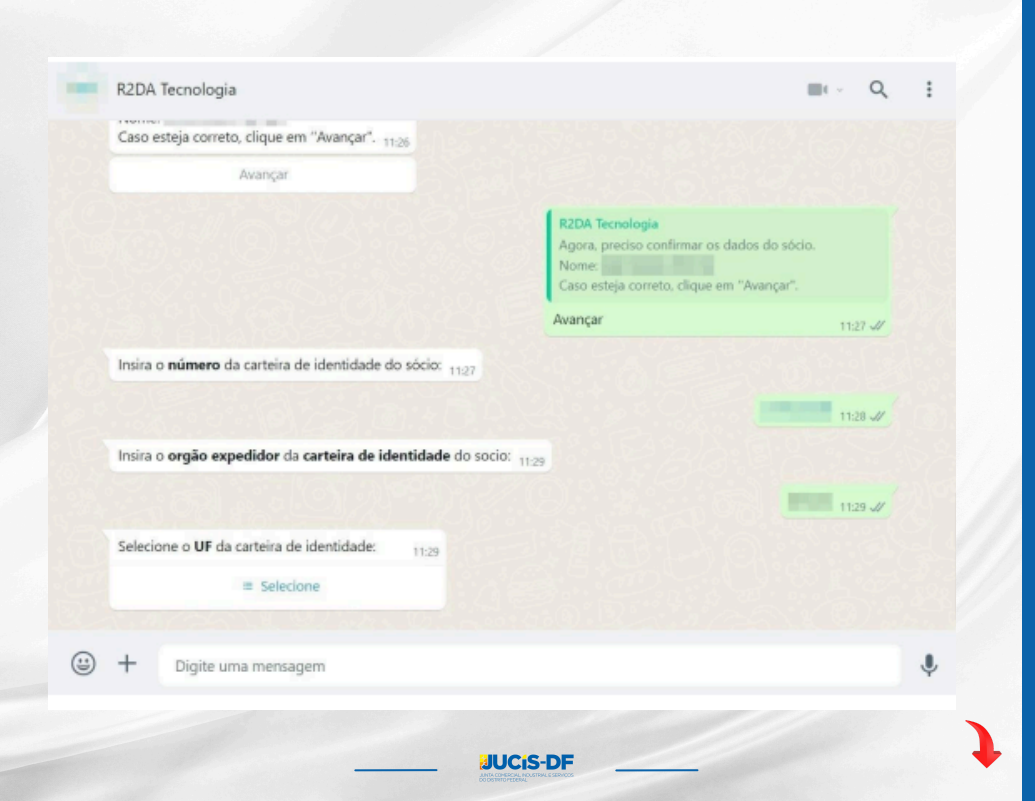

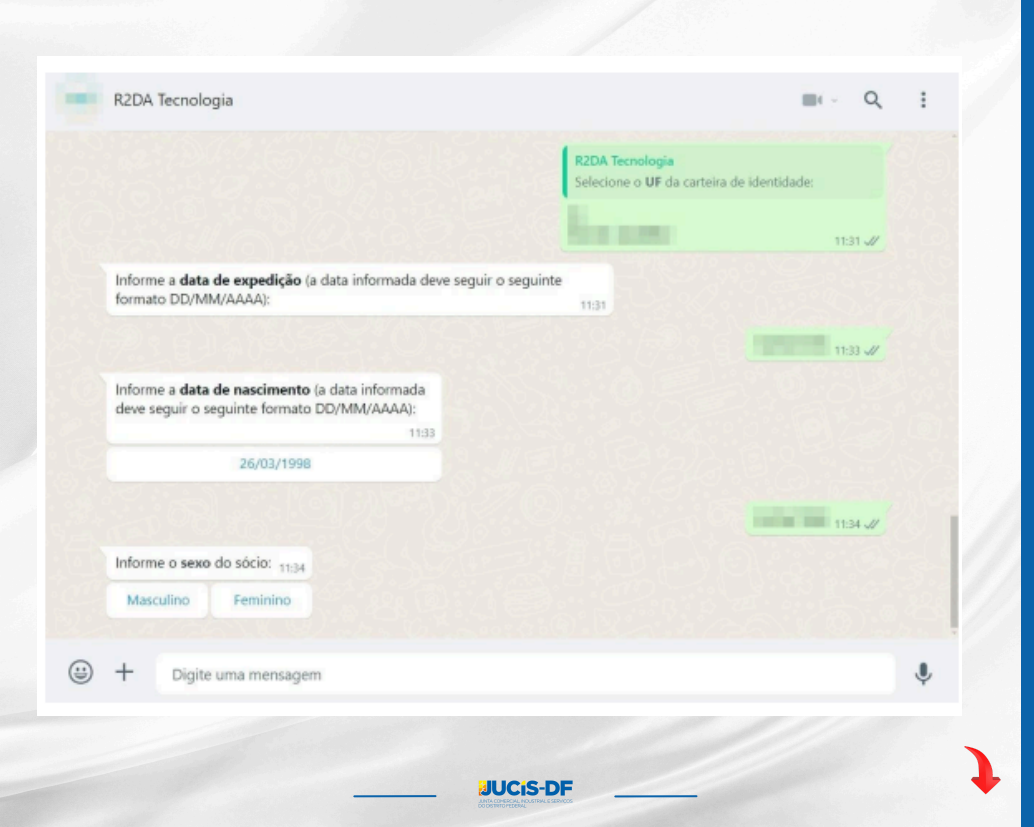

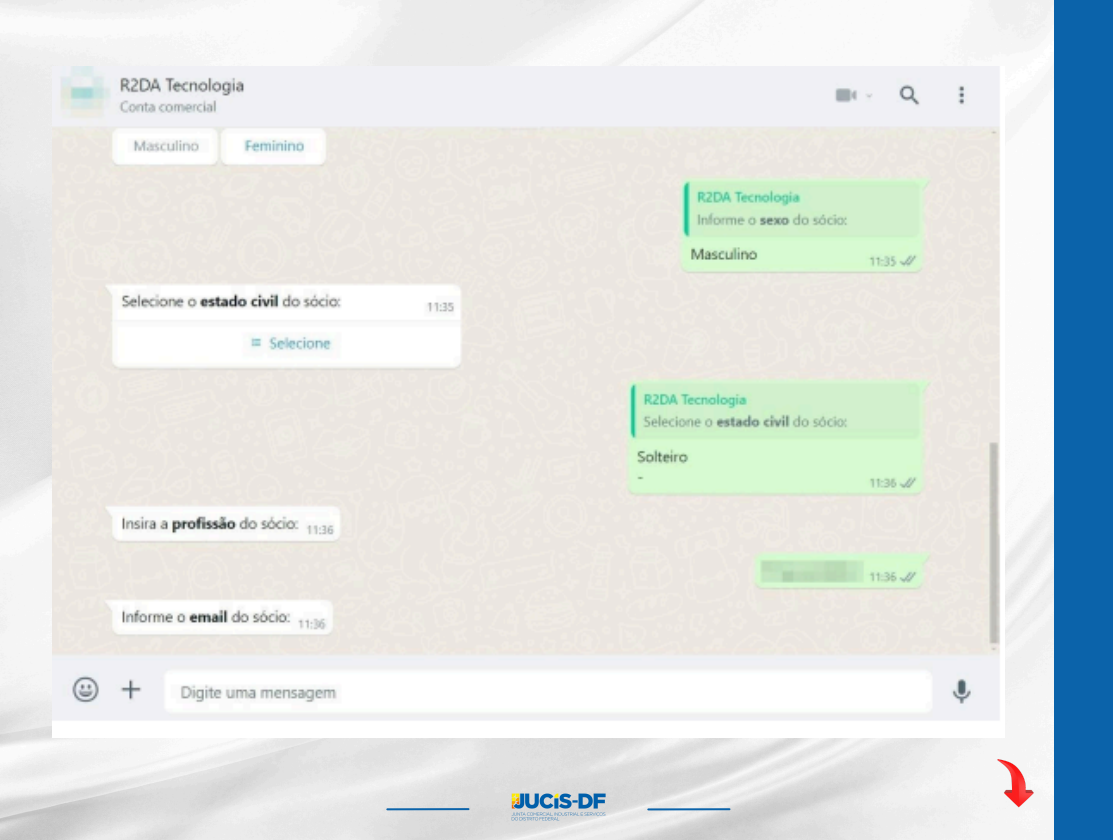

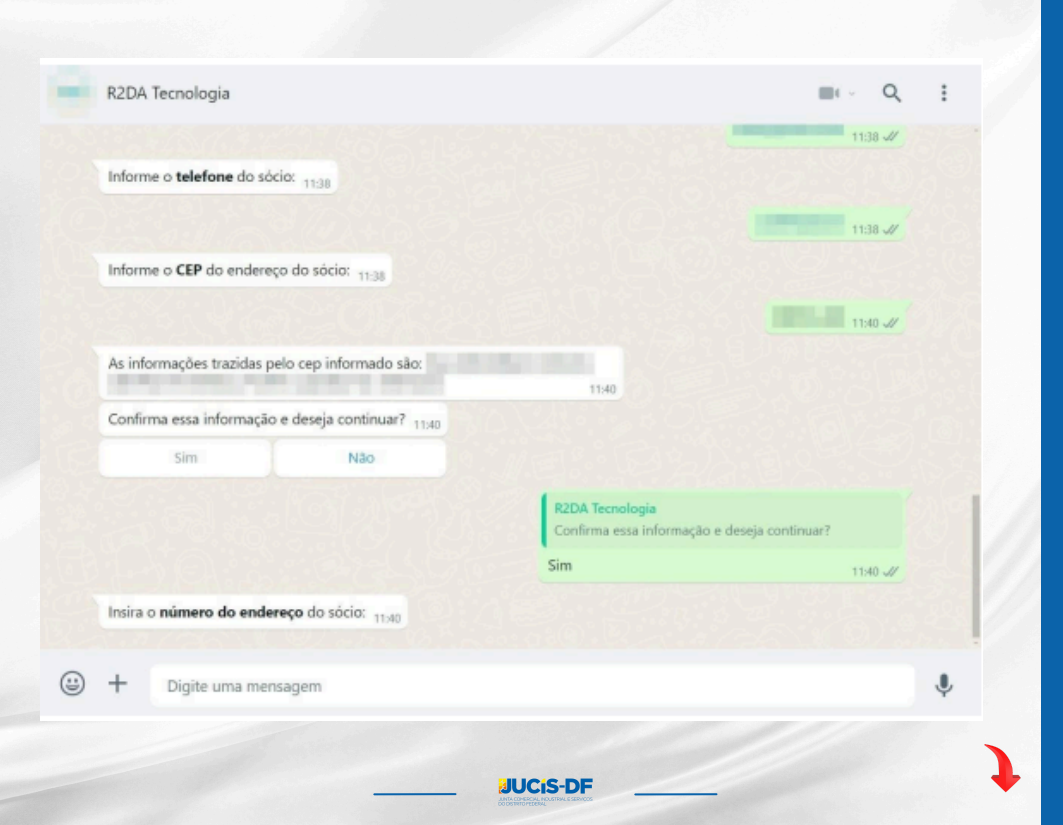

| Sim                                 | Não                  |                                                                                                    |                 |   |
|-------------------------------------|----------------------|----------------------------------------------------------------------------------------------------|-----------------|---|
|                                     |                      | R2DA Tecnologia                                                                                                    |                 |   |
|                                     |                      | Confirma essa informação e de                                                                                                    | seja continuar? |   |
|                                     |                      | Sim                                                                                                    | 11:40 📈         |   |
| Insira o número do ender            | eço do sócio: 11:40  |                                                                                                    |                 |   |
|                                     |                      |                                                                                                    |                 |   |
|                                     |                      |                                                                                                    | 11541 🐙         |   |
| Deseja adicionar um comp            | lemento? 11:41       |                                                                                                    |                 |   |
| Sim                                 | Não                  |                                                                                                    |                 |   |
|                                     |                      | and the second second se |                 |   |
|                                     |                      | R2DA Tecnologia                                                                                                    | and an and a    |   |
|                                     |                      | Deseja adicionar um o                                                                                                    | omplemento:     |   |
|                                     |                      | Não                                                                                                    | 11541 🖉         |   |
| Deseja adicionar um ponto           | de referência? 11:42 |                                                                                                    |                 |   |
| Sim                                 | Não                  |                                                                                                    |                 |   |
|                                     |                      |                                                                                                    |                 |   |
| 1                                   |                      |                                                                                                    |                 |   |
| <ul> <li>Digite uma mens</li> </ul> | agem                 |                                                                                                    |                 | ų |

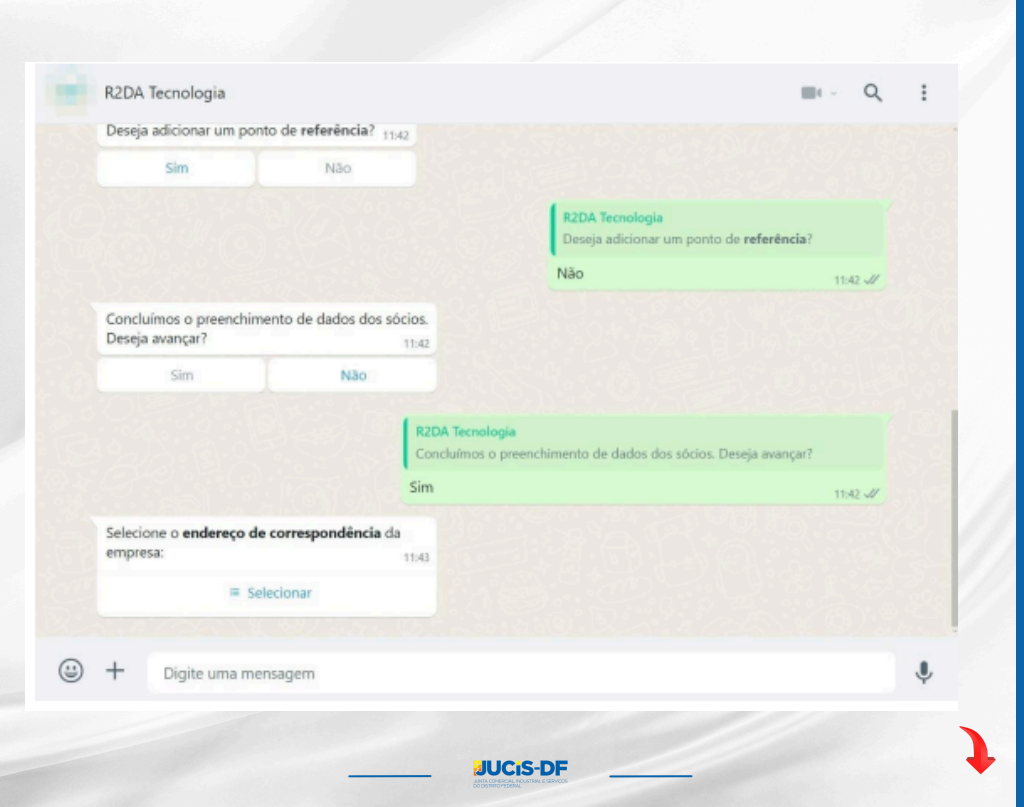

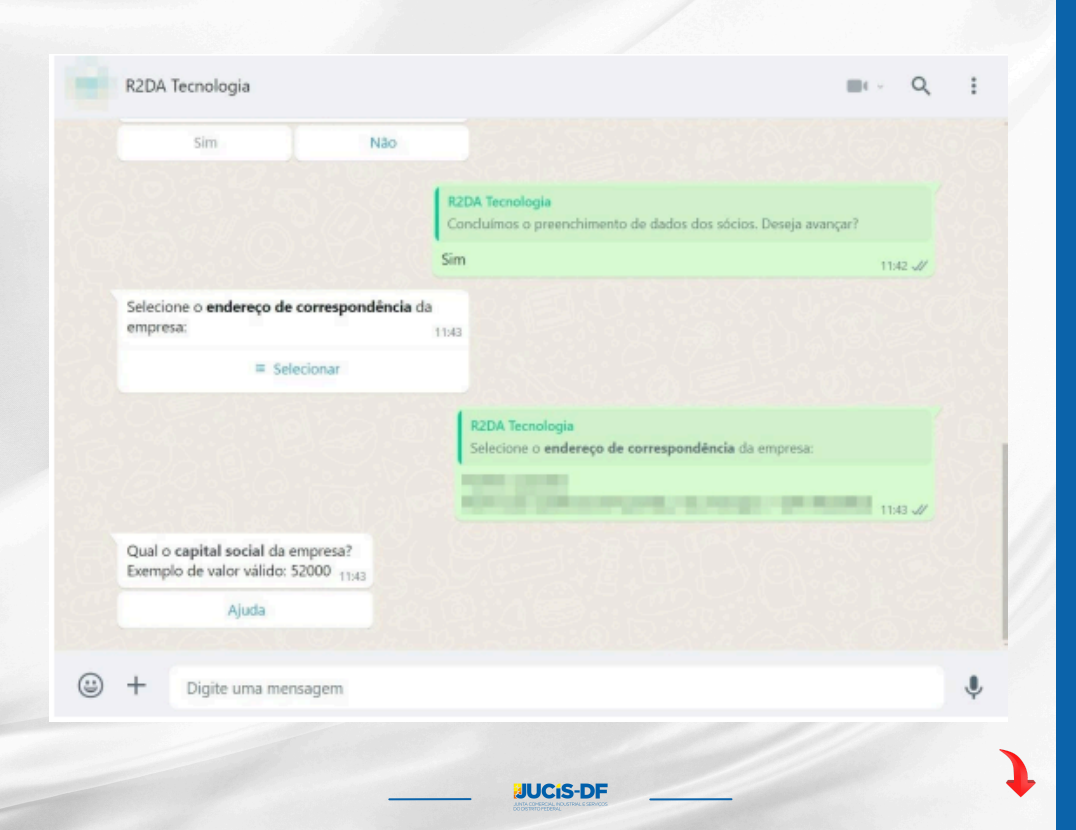

•Responda as perguntas formuladas pelo Corpo de Bombeiros Militar referentes ao grau de risco do empreendimento (caso existam perguntas cadastradas).

| C.T.Suran Prop. P                                                                                                    | 11:43 🗸       |  |
|----------------------------------------------------------------------------------------------------|---------------|--|
| Qual o <b>capital social</b> da empresa?<br>Exemplo de valor válido: 52000 11.43                                                                                                    |               |  |
| Ajuda                                                                                                    |               |  |
|                                                                                                    | 10000 11:44 📈 |  |
| As perguntas são apresentadas de acordo com seus CNAES e com a entidade<br>regulamentadora responsável (ex: Corpo de Bombeiros).<br>Favor responder as perguntas à seguir, para que o grau de risco do<br>empreendimento seja definido e as orientações para regulamentação do<br>empreendimento sejam realizadas.<br>As próximas perguntas são relacionadas ao: CORPO DE BOMBEIROS MILITAR<br>Deseja <b>avançar</b> ? |               |  |
| Qual a sua resposta? 11544<br>Sim Não                                                                                                    |               |  |
|                                                                                                    |               |  |

| Contract of the local division of the local division of the local |                                                                                                    |                                                                                                    |                                         |  |
|----------------------------------------------------------------------------------------------------|----------------------------------------------------------------------------------------------------|----------------------------------------------------------------------------------------------------|-----------------------------------------|--|
| Qual a sua                                                                                                    | resposta? 11:46                                                                                                    | 11;46                                                                                                    |                                         |  |
| Sim                                                                                                    | Não                                                                                                    |                                                                                                    |                                         |  |
|                                                                                                    |                                                                                                    |                                                                                                    | RZDA Tecnologia<br>Qual a sua resposta? |  |
|                                                                                                    |                                                                                                    |                                                                                                    | Não 11:47 J/                            |  |
| situado er<br>Responda<br>para/some<br>armazenar<br>seja utiliza                                                                                                    | a edificação/sala que não seja uti<br>SIM se o empreendimento é ape<br>inte endereço comercial, sem ace<br>nento/estoque de mercadorias, s<br>da como residência (casa). Caso | ilizada como residência (casa).<br>enas ponto de referência<br>esso/atendimento de público ou<br>situado em edificação/sala que não<br>contrário, responsa NÃO. 11-48 |                                         |  |
| Qual a sua                                                                                                    | nesposta? 11:48<br>Não                                                                                                    |                                                                                                    |                                         |  |
| Sim                                                                                                    |                                                                                                    |                                                                                                    |                                         |  |

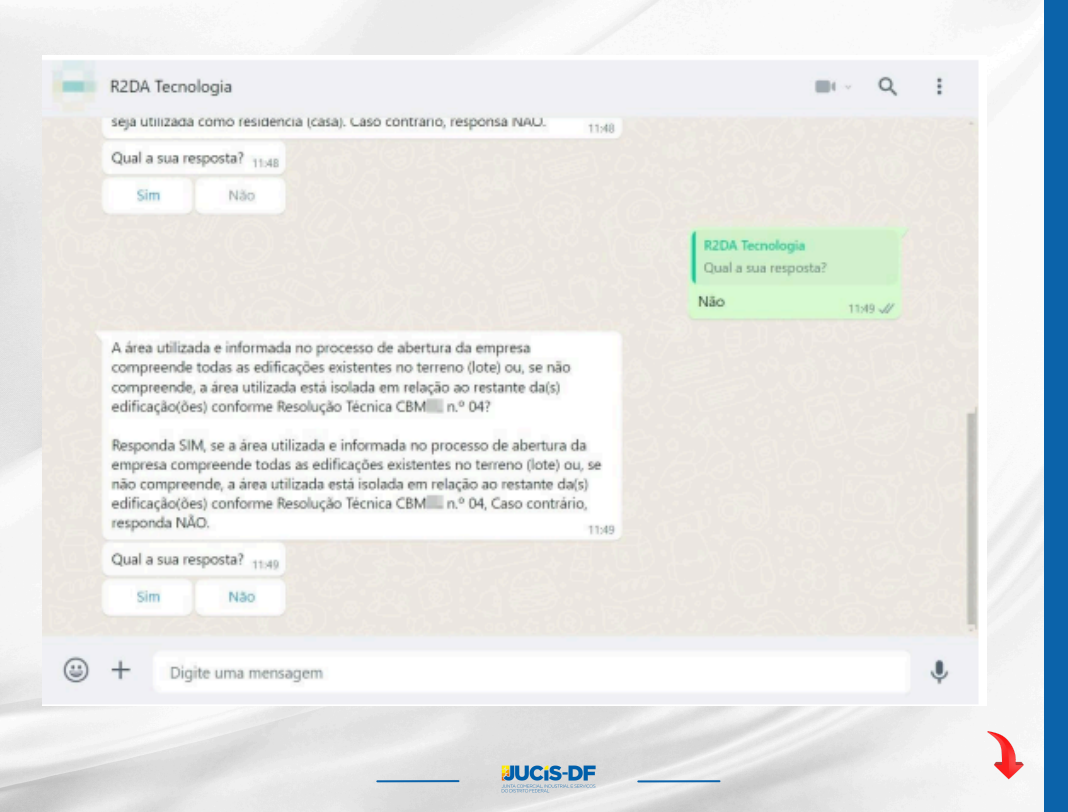

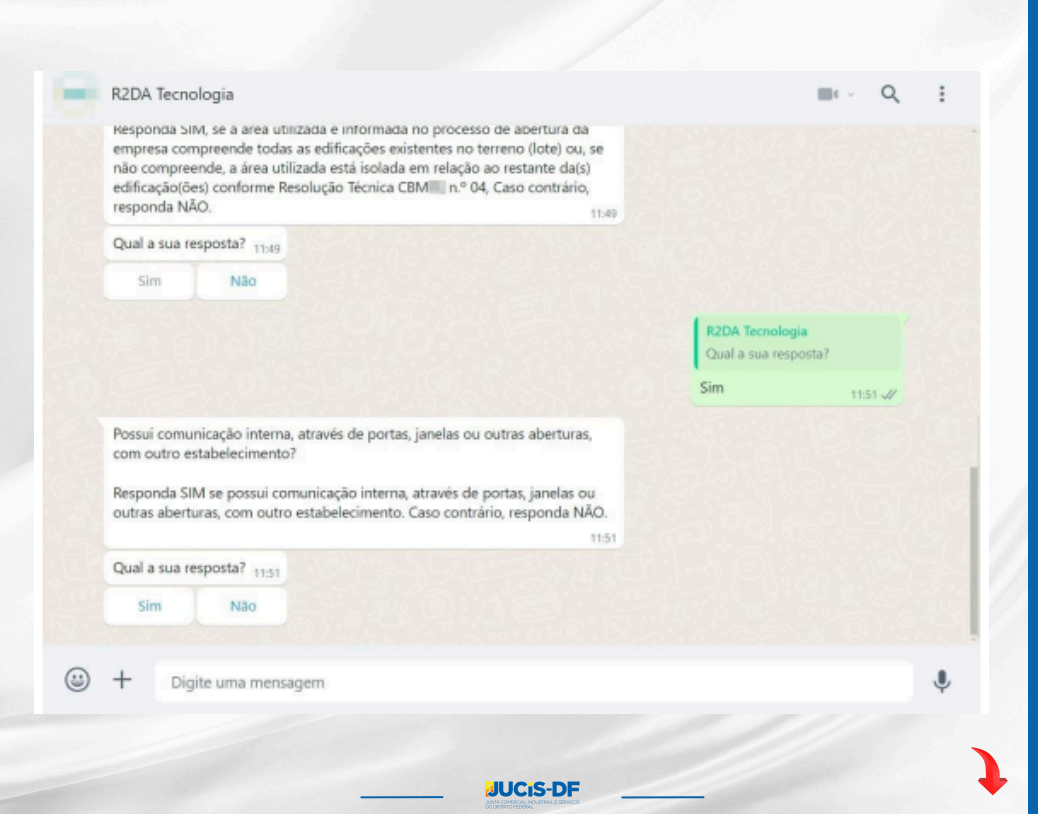

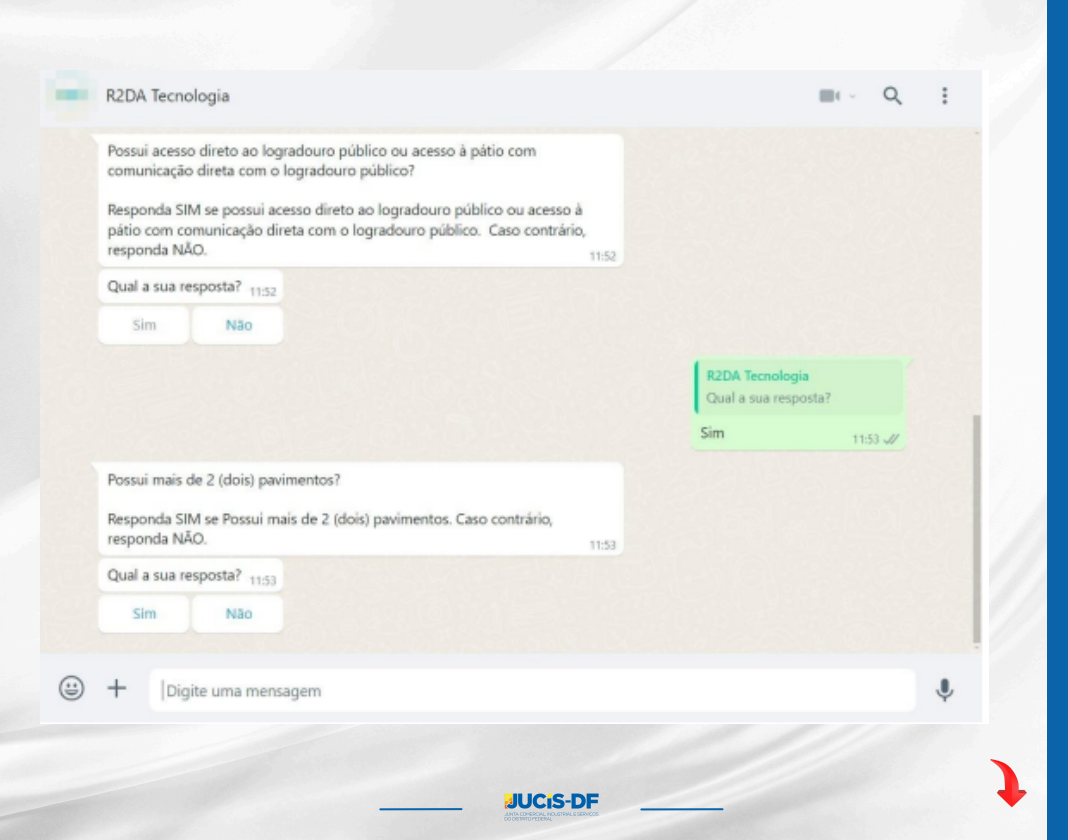

#### R2DA Tecnologia

quara sua respusta: 1153

Sim

Não

Possui depósito ou áreas de manipulação de combustíveis, inflamáveis, explosivos ou substâncias com alto potencial lesivo à saúde humana, ao meio ambiente ou ao patrimônio, tais como: peróxidos orgânicos, substâncias oxidantes, substâncias tóxicas, substâncias radioativas, substâncias corrosivas e substâncias perigosas diversas?

Responda SIM se possui depósito ou áreas de manipulação de combustíveis, inflamáveis, explosivos ou substâncias com alto potencial lesivo à saúde humana, ao meio ambiente ou ao patrimônio, tais como: peróxidos orgânicos, substâncias oxidantes, substâncias tóxicas, substâncias radioativas, substâncias corrosivas e substâncias perigosas diversas. Caso contrário, responda NÃO.

11:54

JUCIS-DF

+ Digite uma mensagem

Não

Qual a sua resposta? 1154

Sim

(;;)

| R2DA Tecnologia<br>Qual a sua resposta? |         |  |
|-----------------------------------------|---------|--|
| Não                                     | 11:54 🐙 |  |

J

DI V Q

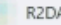

#### R2DA Tecnologia

inflamaveis, explosivos ou substancias com alto potencial lesivo a saude humana, ao meio ambiente ou ao patrimônio, tais como: peróxidos orgânicos, substâncias oxidantes, substâncias tóxicas, substâncias radioativas, substâncias corrosivas e substâncias perigosas diversas. Caso contrário, responda NÃO.

| R2DA Tecnologia<br>Qual a sua resposta? |         |  |
|-----------------------------------------|---------|--|
| im                                      | 11:55 1 |  |

Q

Fabrica, deposita e/ou comercializa agrotóxicos, defensivos agrícolas, adubos e/ou fertilizantes que requeiram licenciamento dos órgãos ambientais?

Responda SIM se fabrica, deposita e/ou comercializa agrotóxicos, defensivos agrícolas, adubos e/ou fertilizantes que requeiram licenciamento dos órgãos ambientais, Caso contrário, responda NÃO.

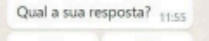

Sim Não

Digite uma mensagem

...

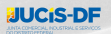

11:54

٩

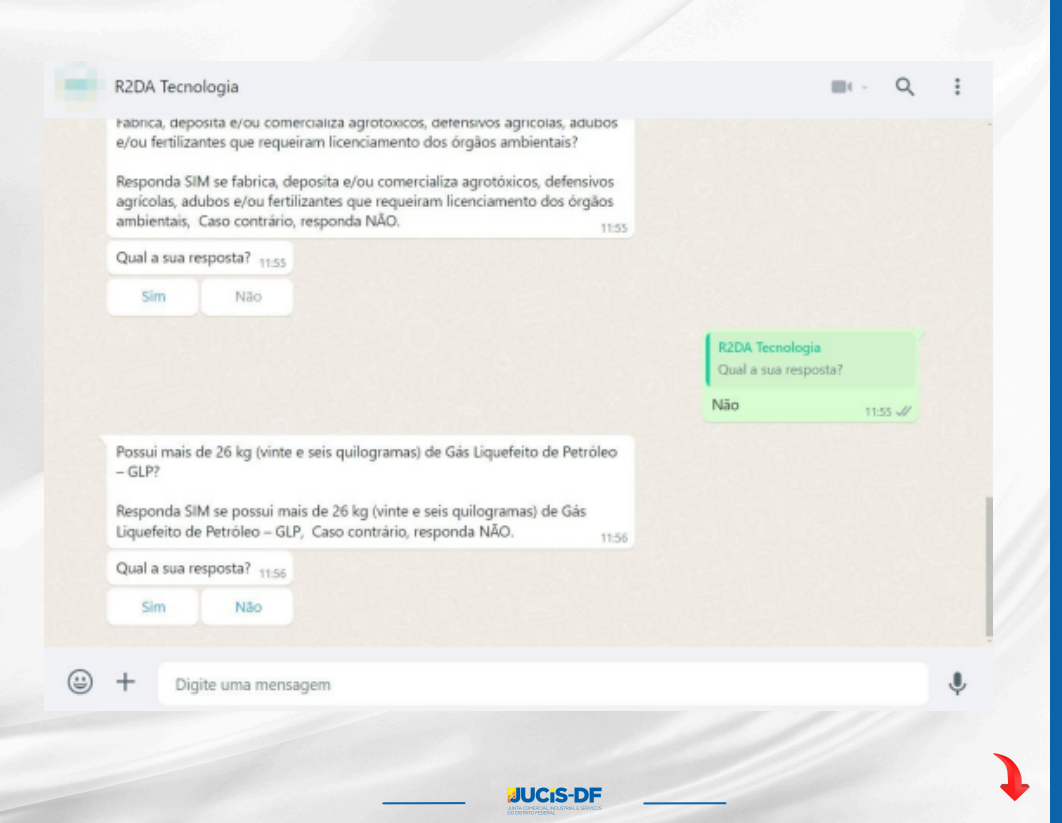

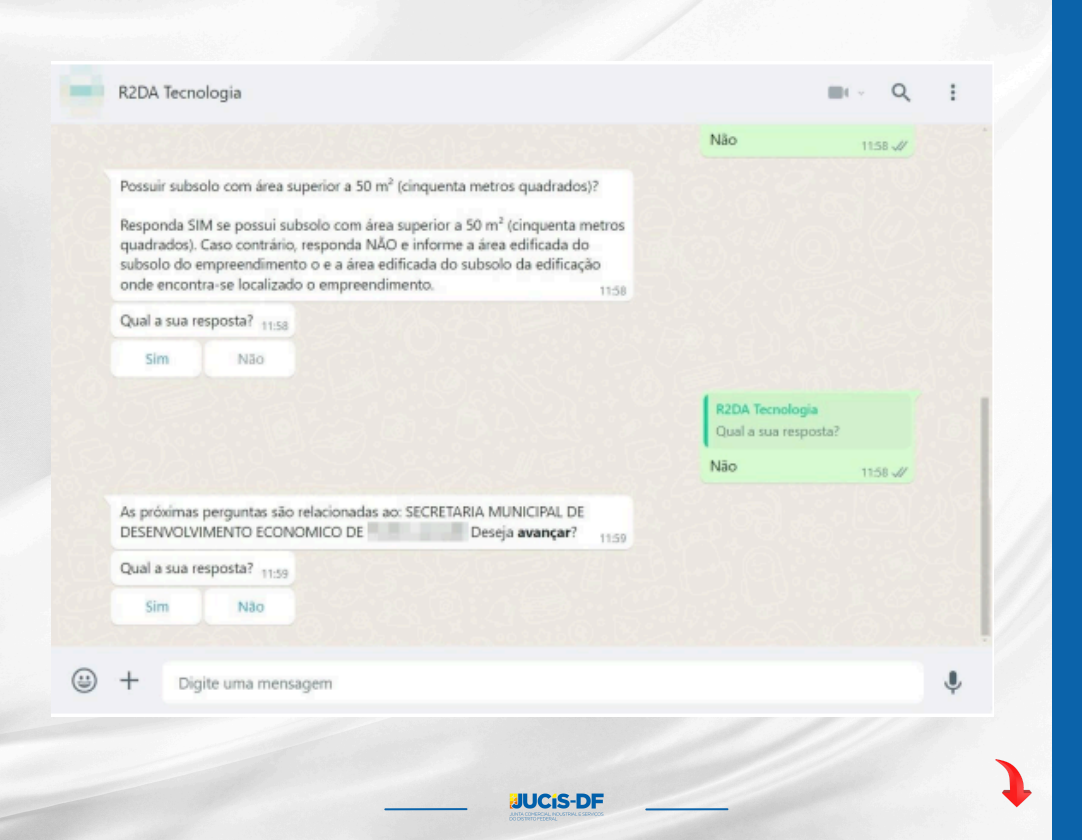

•Responda as perguntas formuladas pela Secretaria Municipal de Desenvolvimento Econômico (caso existam perguntas cadastradas).

|                                                                                                    | Não                            | 11:58 🛷       |
|----------------------------------------------------------------------------------------------------|--------------------------------|---------------|
| As próximas perguntas são relacionadas ao: SECRETARIA MUNICIPAL DE<br>DESENVOLVIMENTO ECONOMICO DE Deseja <b>avançar</b> ? 11:59                        |                                |               |
| Qual a sua resposta? 11.59                                                                                                    |                                |               |
| Sim Não                                                                                                    |                                |               |
|                                                                                                    | R2DA Tecnolo<br>Qual a sua res | gia<br>posta? |
|                                                                                                    | Sim                            | 12:00 🗸       |
| Possui comunicação interna, através de portas, janelas ou outras aberturas,<br>com outro estabelecimento?                                               |                                |               |
| Responda SIM se possui comunicação interna, através de portas, janelas ou<br>outras aberturas, com outro estabelecimento. Caso contrário, responda NÃO. |                                |               |
| Qual a sua resposta? 1200                                                                                                    |                                |               |
| Sim Não                                                                                                    |                                |               |
| + Digite uma mensagem                                                                                                    |                                |               |
|                                                                                                    |                                |               |

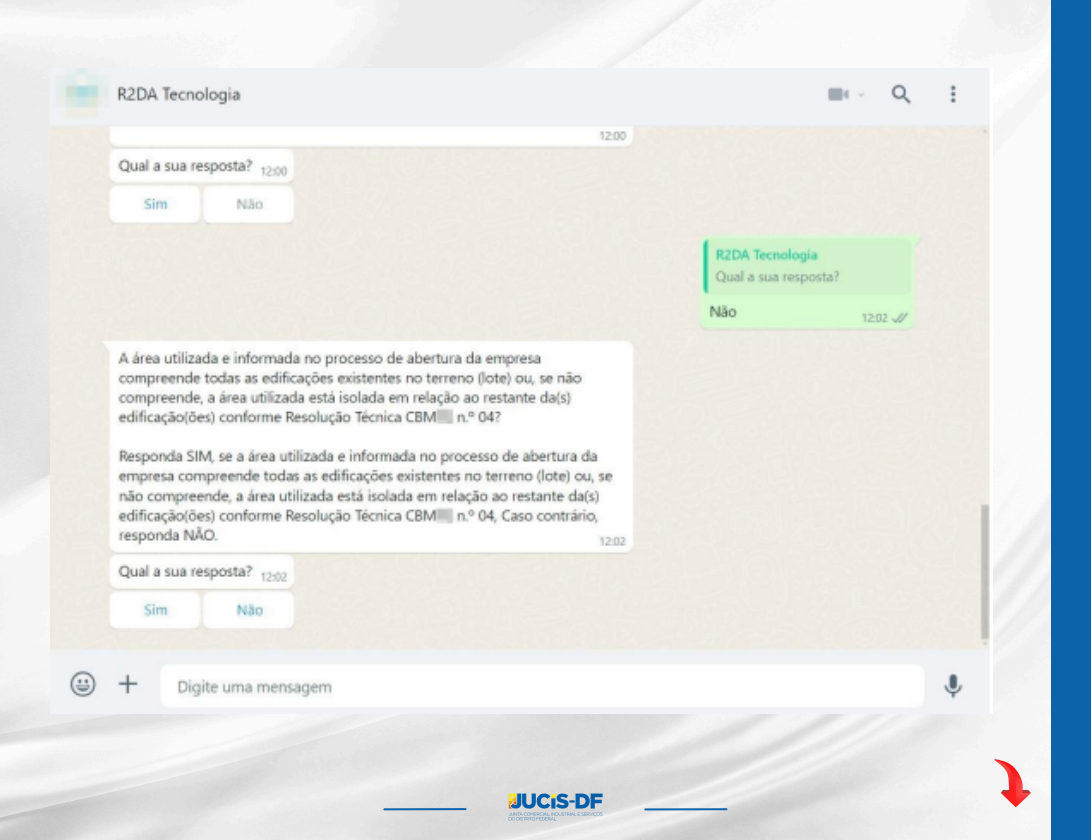

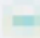

#### R2DA Tecnologia

#### Conta comercial

nao compreende, a area utilizada esta isolada em relação ao restante da(s) edificação(ões) conforme Resolução Técnica CBM n.º 04, Caso contrário, responda NÃO.

12:02

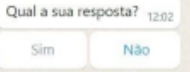

| É ponto de referência para/somente endereço comercial sem                 |     |
|---------------------------------------------------------------------------|-----|
| acesso/atendimento de público ou armazenamento/estoque de mercadoria      | as, |
| situado em edificação/sala que não seja utilizada como residência (casa). |     |

Responda SIM se o empreendimento é apenas ponto de referência para/somente endereço comercial, sem acesso/atendimento de público ou armazenamento/estoque de mercadorias, situado em edificação/sala que não seja utilizada como residência (casa). Caso contrário, responsa NÃO. 1200

Qual a sua resposta? 12.03

Sim

...

Não

Digite uma mensagem

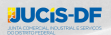

#### E C

J

R2DA Tecnologia Qual a sua resposta?

Sim

12:03 J/

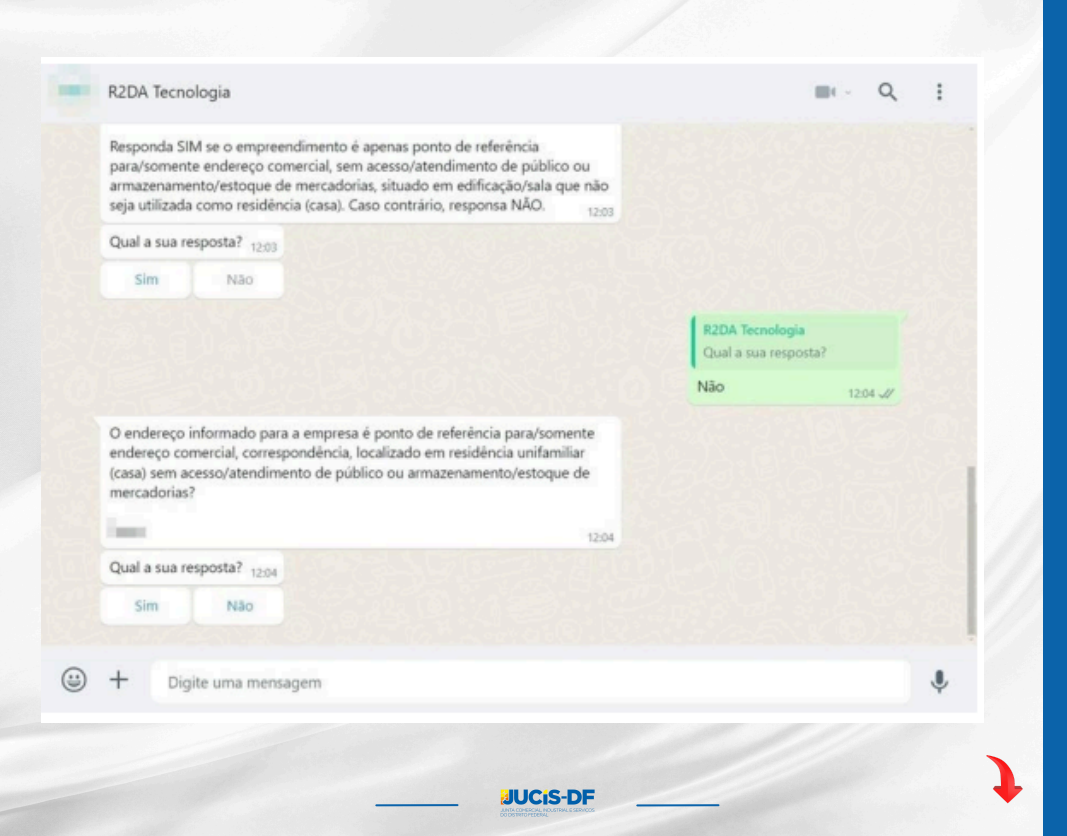

•Concluídas as perguntas referentes a Secretaria Municipal de Desenvolvimento econômico e ao CNAE.

| Sim Nao                                                            |                              |                  |
|--------------------------------------------------------------------|------------------------------|------------------|
|                                                                    | R2DA Tecnol<br>Qual a sua re | ogia<br>isposta? |
|                                                                    | Não                          | 12:05 📈          |
| Não há mais perguntas do orgão para este protocolo. Deseja avançar | 12:05                        |                  |
| Qual a sua resposta? 12:05                                         |                              |                  |
| Sim Não                                                            |                              |                  |
|                                                                    | R2DA Tecnol<br>Qual a sua m  | ogia<br>esposta? |
|                                                                    | Sim                          | 12:05 🛷          |
| Não há mais perguntas de cnae para este protocolo deseja avançar?  | 12:05                        |                  |
|                                                                    |                              |                  |
| Qual a sua respostar 12.05                                         |                              |                  |
| Cual a sua respostar 1205<br>Sim Não                               |                              |                  |

• Foi gerada uma declaração de licenciamento com todas as respostas informadas ao Corpo de Bombeiros Militar e a Secretaria Municipal de Desenvolvimento Econômico.

|                                                                                                   |                                                             | Sim                              |         |   |
|---------------------------------------------------------------------------------------------------|-------------------------------------------------------------|----------------------------------|---------|---|
|                                                                                                   |                                                             | sim                              | 12.06 🐙 |   |
| obter-documento-d<br>licenciamento                                                                | eclaracao-                                                  |                                  |         |   |
| Segue em anexo, as declara<br>situação de sua empresa.<br>Confirmo que li e concordo co<br>acima. | ções referentes à<br>m todas as declarações                 |                                  |         |   |
| Sim                                                                                               | Não                                                         |                                  |         |   |
|                                                                                                   | R2DA Tecnologia<br>Segue em anexo, as declaraçã<br>empresa. | les referentes à situação de sua |         |   |
|                                                                                                   | Sim                                                         |                                  | 12:07 🐙 |   |
| Deseja adicionar os dados d                                                                       | lo contador da empresa? 12.07                               |                                  |         |   |
| Sim                                                                                               | Não                                                         |                                  |         |   |
| + Digite uma mensa                                                                                | igem                                                        |                                  |         | J |
| Digite una mensa                                                                                  | igen                                                        |                                  |         | Ψ |

• Foi gerado um resumo com todos os dados coletados neste processo.

|                                                    |                          |       | 1207 4/                                                              |  |
|----------------------------------------------------|--------------------------|-------|----------------------------------------------------------------------|--|
| Deseja adicionar os dados d                        | lo contador da empresa?  | 12:07 |                                                                      |  |
| Sim                                                | Não                      |       |                                                                      |  |
|                                                    |                          |       | R2DA Tecnologia<br>Deseja adicionar os dados do contador da empresa? |  |
|                                                    |                          |       | Não 12:08 🗸                                                          |  |
| doc_resumo_bu.pdf                                  |                          |       |                                                                      |  |
| PDF                                                |                          |       |                                                                      |  |
| Declara que leu e concorda                         | com os dados acima?      |       |                                                                      |  |
| Ao concordar, não será mais<br>dados já informados | s possivel alterar os    | 0     |                                                                      |  |
| Digite " concordo" para pro                        | sseguir ou "voltar" para | ~     |                                                                      |  |
| retornar ao item anterior.                         |                          |       |                                                                      |  |
| Concordo                                           | Não concordo             |       |                                                                      |  |
|                                                    |                          |       |                                                                      |  |
| + Digite uma mensa                                 | agem                     |       |                                                                      |  |
|                                                    | 2                        |       |                                                                      |  |

•Ao avançar deste ponto, não será mais possível modificar os dados fornecidos.

|                                                      | 1208                                                                                                    |                                         |
|------------------------------------------------------|----------------------------------------------------------------------------------------------------|-----------------------------------------|
| Concordo                                             | Não concordo                                                                                             |                                         |
|                                                      | R2DA Tecnología Declara que leu e concorda com os dad Ao concordar, não será mais possível alter         | los acima?<br>ar os dados já informados |
|                                                      | Concordo                                                                                                 | 12:08 🗸                                 |
| Deseja realmente prosse<br>mais possível alterar nen | uir? Após enviar a mensagem "confirmar", não será<br>uum dos dados. 12:09                                |                                         |
| Confirmar                                            | Cancelar                                                                                                 |                                         |
|                                                      | R2DA Tecnologia<br>Deseja realmente prosseguir? Após enviar<br>não será mais possível alterar nenhum do: | a mensagem "confirmar",<br>s dados.     |
|                                                      | Confirmar                                                                                                | 12:09 🗸                                 |
| Informe a <b>cidade</b> e o <b>est</b>               | ido da assinatura do termo de abertura da empresa<br>1209                                                |                                         |
| + Digite uma me                                      | Isagem                                                                                                   |                                         |

•Antes de prosseguir com a conclusão do processo de abertura da sua empresa, é necessário efetuar o pagamento da Guia de Arrecadação (GA).

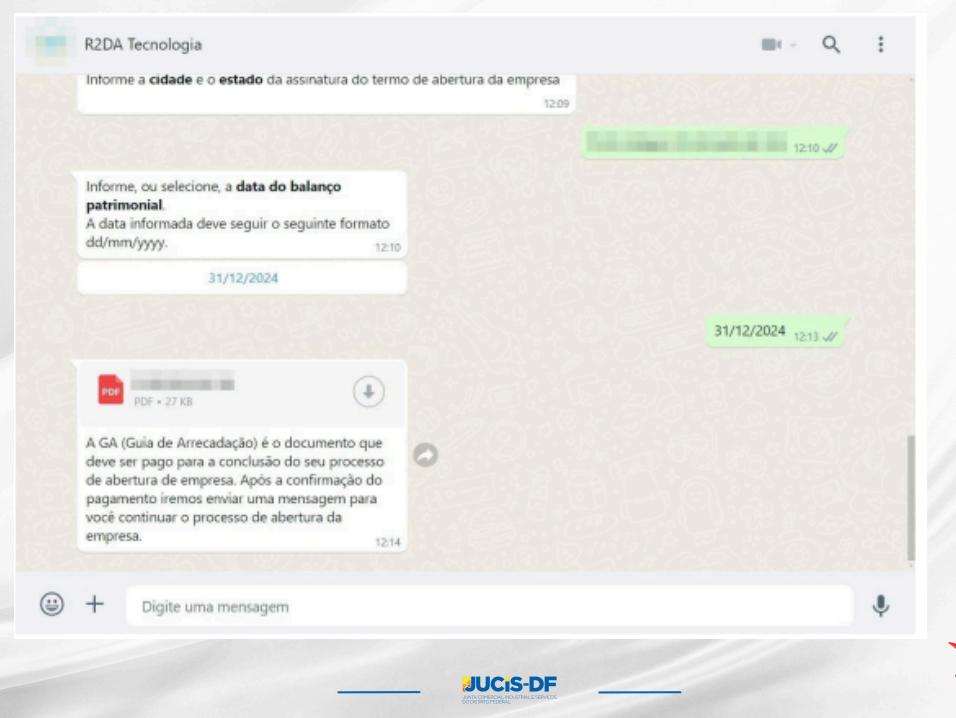

•Após o pagamento da guia de arrecadação, será enviada uma mensagem de confirmação.

·Após a confirmação, é necessário assinar o contrato que foi gerado.

| de ab<br>pagar<br>você<br>empri | ertura de empresa. Após a confirmaç<br>mento iremos enviar uma mensagem<br>continuar o processo de abertura da<br>esa. | ão do<br>para                |                                                                                                    |     |        |   |
|---------------------------------|----------------------------------------------------------------------------------------------------|------------------------------|----------------------------------------------------------------------------------------------------|-----|--------|---|
| O pag<br>em co                  | gamento da DAE do protocolo<br>onfirmar para gerar a documentação                                                      | da sua e                     | foi confirmado. Clique<br>mpresa. 15:42                                                                                              |     |        |   |
|                                 | Confirmar                                                                                                    |                              |                                                                                                    |     |        |   |
|                                 |                                                                                                    | R2DA T<br>O paga<br>Clique d | ecnologia<br>mento da DAE do protocolo <b>genera de sua entresa</b><br>me <b>confirmar</b> para gerar a documentação da sua empresa. | lo. |        |   |
|                                 |                                                                                                    | Confirm                      | ar                                                                                                    | 16. | 17 -11 |   |
| PDF                             | obter-documento-contrato                                                                                               |                              |                                                                                                    |     |        |   |
| Verific<br>para a<br>Docur      | que o documento gerado e clique n<br>assinar.<br>mento gerado pelo sistema do BU.                                      | o link                       | 0                                                                                                    |     |        |   |
|                                 |                                                                                                    | 16:08                        |                                                                                                    |     |        | ~ |
|                                 | Portal Serviços BU                                                                                                    |                              |                                                                                                    |     |        | - |
| +                               | Digite uma mensagem                                                                                                    |                              |                                                                                                    |     |        | Ļ |

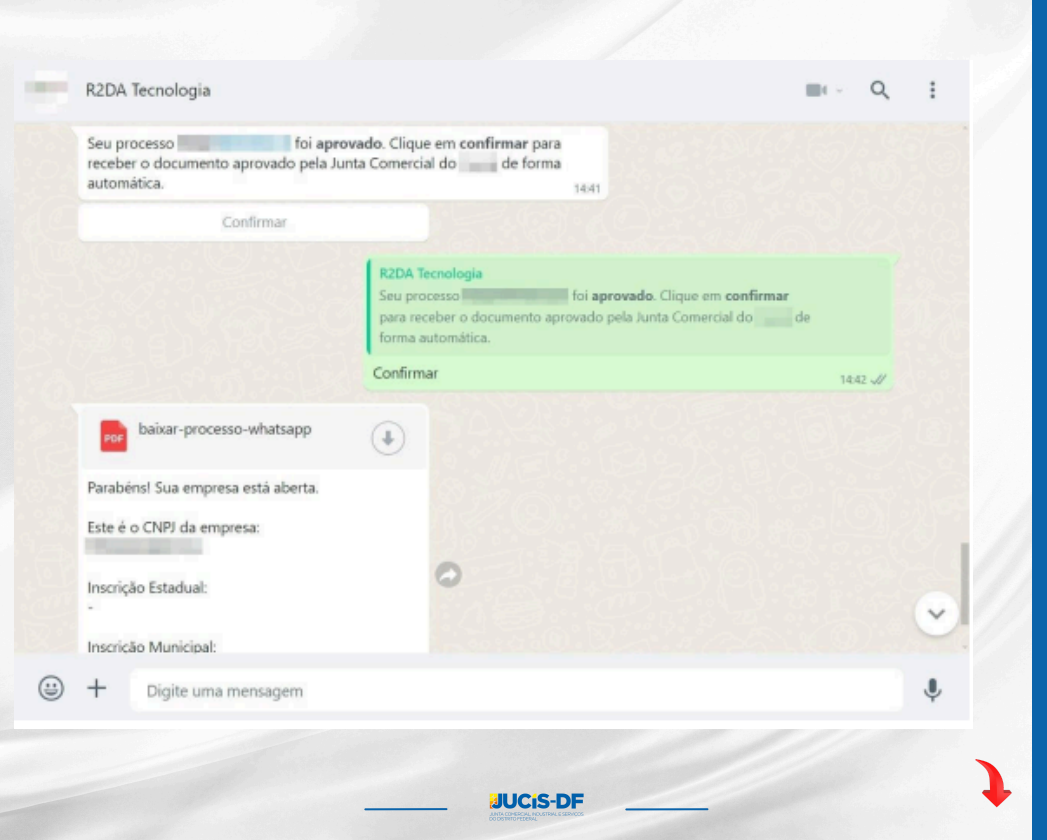

•Com a confirmação da assinatura, o CNPJ e o documento de abertura da empresa são gerados.

|                                                            | R2DA Tecnología<br>Seu processo foi aprovado.<br>para receber o documento aprovado pela Junt<br>forma automática. | Clique em <b>confirmar</b><br>ta Comercial do <b>e</b> |
|------------------------------------------------------------|----------------------------------------------------------------------------------------------------|--------------------------------------------------------|
|                                                            | Confirmar                                                                                                    | 14:42 🛷                                                |
| baixar-processo-whatsapp                                   | •                                                                                                    |                                                        |
| Parabéns! Sua empresa está aberta.                         |                                                                                                    |                                                        |
| Este é o CNPJ da empresa:                                  |                                                                                                    |                                                        |
| Inscrição Estadual:                                        | 0                                                                                                    |                                                        |
| Inscrição Municipal:<br>Entre em contato com a prefeitura. |                                                                                                    |                                                        |
| (2) Particl Convince Bill                                  | 14:43                                                                                                    |                                                        |
| Es Portai Serviços Bo                                      |                                                                                                    |                                                        |
| + Digite uma mensagem                                      |                                                                                                    | î                                                      |

### APÓS CLICAR NO BOTÃO 'ENVIAR', O REGISTRO DIGITAL EXIBIRÁ UMA MENSAGEM CONFIRMANDO QUE O PROCESSO FOI ENVIADO PARA A JUNTA COMERCIAL COM SUCESSO.

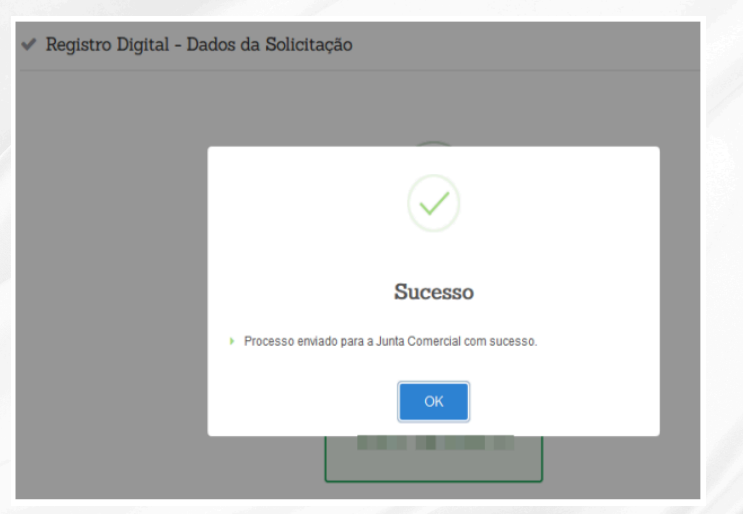

Após o envio do processo, a Junta Comercial analisará a solicitação e retornará informando se o processo está apto para deferimento (pré-deferido) ou se possui exigência (pré-pendência). Se o processo estiver apto para deferimento, ao consultá-lo no Registro Digital através da funcionalidade Registro Digital > Consultar Registro e/ou Cumprir Exigência, será exibida uma mensagem indicando que o processo já foi enviado para a Junta Comercial, foi pré-deferido em análise prévia e está pronto para ser assinado, conforme ilustrado na imagem abaixo:

| Não sou um robô adlos: vrotocolo Módulo ntegrador: adureza Jurídica:                                                                                       | 9188<br>9187                                                                                                    |  |  |  |  |
|----------------------------------------------------------------------------------------------------|----------------------------------------------------------------------------------------------------|--|--|--|--|
| Protocolo Módulo<br>Integrador:<br>Nome Empresa:<br>Natureza Jurídica:                                                                                     | 9188<br>91 (TDA                                                                                                    |  |  |  |  |
| Protocolo Módulo<br>Integrador:<br>Nome Empresa:<br>Natureza Jurídica:                                                                                     | 9188<br>95 I TDA                                                                                                    |  |  |  |  |
| Nome Empresa:<br>Natureza Jurídica:                                                                                                    | 18 LTDA                                                                                                    |  |  |  |  |
| Natureza Jurídica:                                                                                                    |                                                                                                    |  |  |  |  |
|                                                                                                    | 2062 - SOCIEDADE EMPRESARIA LIMITADA                                                                                                    |  |  |  |  |
| Ato:                                                                                                    | 310 - OUTROS DOCUMENTOS DE INTERESSE EMPRESA/EMPRESARIO                                                                                                    |  |  |  |  |
| Protocolo Registro Digital:                                                                                                    | 096-7                                                                                                    |  |  |  |  |
| <ul> <li>i Após a assinatura, não será po<br/>clique em Assinar.</li> <li>i Este processo já foi enviado pi<br/>encerrar o pré-deferimento. Sei</li> </ul> | vssível fazer alterações no processo. Se houver necessidade de alguma modificação clique no botão clique aquí, caso contrário,<br>vra a Junta Comercial, foi pré-deferido em análise prévia e já pode ser assinado. Qualquer edição nos documentos do processo irá<br>você deseja editar os documentos. cit <mark>que aqu</mark> u. |  |  |  |  |
| ata Limite Cumprimento Exigên<br>7/10/2024                                                                                                    | cia:                                                                                                    |  |  |  |  |

Ao clicar em assinar, será direcionado para a etapa de assinatura do processo no registro digital. Ao assinar, basta enviar o processo para a Junta Comercial.

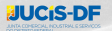

Com o processo na situação de pré-pendência, o requerente poderá consultar a pendência no registro digital através da funcionalidade Registro Digital > Consultar Registro e/ou Cumprir Exigência.

| Q. Registro Digital - Consultar Solicitação                                                                                                    |                                      |                     |  |  |  |
|----------------------------------------------------------------------------------------------------|--------------------------------------|---------------------|--|--|--|
| Protocolo Registro Digital:<br>9047                                                                                                    |                                      | Q Pesquisar         |  |  |  |
| Não sou um robō                                                                                                    | reCAPTORA<br>Promitiente - Terrena   |                     |  |  |  |
| Dados:                                                                                                    |                                      |                     |  |  |  |
| Protocolo Módulo<br>Integrador:                                                                                                    | 7448                                 |                     |  |  |  |
| Nome Empresa:                                                                                                    | CNPJ COMO NOME EMPRESARIAL           |                     |  |  |  |
| Natureza Jurídica:                                                                                                    | 2062 - SOCIEDADE EMPRESARIA LIMITADA |                     |  |  |  |
| Ato:                                                                                                    | 090 - CONTRATO                       |                     |  |  |  |
| Protocolo Registro Digital:                                                                                                    | colo Registro Digital: 904-7         |                     |  |  |  |
| I O processo encontra-se Pendente, É necessário cumprir as exigências abaixo, no prazo de 30 días, sob pena de ser considerado novo processo e de pagamento<br>do preço respectivo novamente (art. 57 54*, Dec. 1.800/r96).                                          |                                      |                     |  |  |  |
| Motivo pendência                                                                                                    |                                      | Nota Explicativa    |  |  |  |
| Apresentar original do documento de consulta de viabilidade deferida ou<br>Pesquisa de Nome Empresarial (busca prévia).Nota: Substituível pela<br>realizade elerronicamente via BEDESIM. Manual de Registro de LTDA. IN<br>DREI nº 81, de2020, Item 1.6, capitudo I. |                                      | Anexar Documentação |  |  |  |
|                                                                                                    |                                      |                     |  |  |  |
| ← Voltar                                                                                                    |                                      | ✓ Eddar             |  |  |  |

Ao clicar em **Editar**, será direcionado para a etapa de edição do processo no Registro Digital.

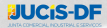

# >>> ENVIO DE PROCESSO SEM ASSINATURA VIA BALCÃO ÚNICO

O envio do processo para análise da Junta Comercial, criado a partir do Balcão Único, poderá ser realizado sem assinatura e ficará disponível ao final da criação do processo no Balcão Único. Para enviá-lo sem assinatura, clique no botão 'Enviar para Pré-Análise da Junta'.'

| DESIM: 7709<br>SUALIZAR PROCESSO ● | <ul> <li>▲ REAPROVEITAMENTO DE VIABII</li> <li>♦ REINICIAR PROCESSO ●</li> <li>♦ REDEFINIR DOCUMENTACAO ●</li> </ul> | LIDADE • (S) CANCELAR PROCESS    | VOCÉ ESTÁ<br>FLL<br>TRADICION |
|------------------------------------|----------------------------------------------------------------------------------------------------|----------------------------------|-------------------------------|
|                                    | Agora vamos rever as as                                                                                              | sinaturas do documento!          |                               |
|                                    | $\mathbf{N}$                                                                                                    |                                  |                               |
|                                    | ENVIAR PARA PR                                                                                                    | É-ANÁLISE DA JUNTA <sup>●</sup>  |                               |
| C co                               | PIAR PARA A ÁREA DE TRANSFERÊN                                                                                       | CIA 🚫 COMPARTILHAR NO WHATSAPP   |                               |
| CAPA DE PROCESSO                   |                                                                                                    |                                  | Ações -                       |
| Nome do Arquivo:                   | 7709                                                                                                    |                                  |                               |
| QUALIFICAÇÃO NO                    | ME CPF/CNPJ                                                                                                    | E-MAIL                           | ASSINOU                       |
| Sócio/<br>Administrador            | and the second                                                                                                    | empreendedor@empreendedor.com.br | ⊗ Não                         |
|                                    |                                                                                                    |                                  |                               |

Após enviar, o processo ficará com a mensagem "Aguardando análise da junta".

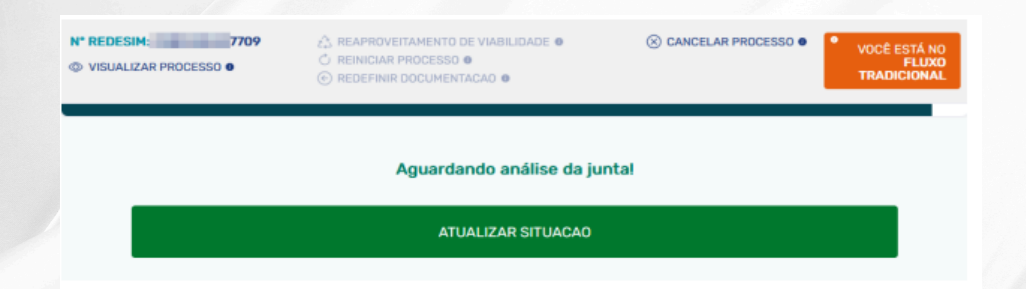

Após o envio do processo, a Junta Comercial analisará a solicitação e retornará informando se o processo está apto para deferimento (pré-deferido) ou se possui exigência (pré-pendência).

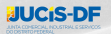

Se o processo estiver apto para deferimento, ao consultá-lo no Balcão Único, será exibida uma mensagem indicando que o processo foi pré-deferido após análise na Junta Comercial e está pronto para ser assinado, conforme ilustrado na imagem abaixo:

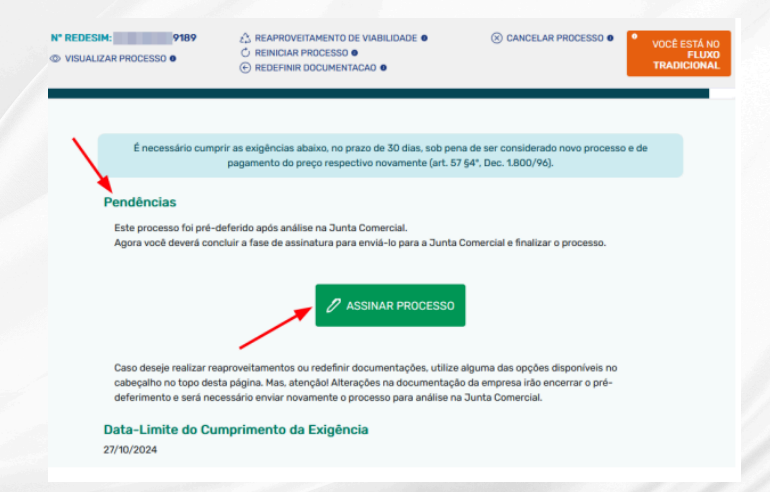

Se for necessário realizar o reaproveitamento de viabilidade, reiniciar processo, redefinir documentação ou qualquer outra alteração, o processo perderá o prédeferimento e não poderá mais ser enviado sem assinatura.

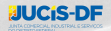

Com o processo na situação de pré-pendência, o requerente poderá consultar no Balcão Único.

| N* | RED | ESI | M: - | - | - | - 7 | 448 |
|----|-----|-----|------|---|---|-----|-----|
|    |     |     |      |   |   |     |     |

#### VISUALIZAR PROCESSO 0

REAPROVEITAMENTO DE VIABILIDADE 
 O
 REINICIAR PROCESSO 
 O
 REDEFINIR DOCUMENTACAD

⊗ CANCELAR PROCESSO ●

VOCÊ ESTÁ NO FLUXO TRADICIONAL

É necessário cumprir as exigências abaixo, no prazo de 30 días, sob pena de ser considerado novo processo e de pagamento do preço respectivo novamente (art. 57 §4°, Dec. 1.800/96).

#### Pendências

Apresentar original do documento de consulta de viabilidade deferida ou Pesquisa de Nome Empresarial (busca prévia).Nota: Substituível pela realizada eletronicamente via REDESIM. Manual de Registro de LTDA. IN DREI nº 81, de2020, item 1.6, capítulo 1.

#### Nota explicativa:

Anexar Documentação

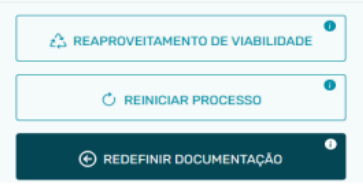

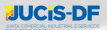